# RC1mx

# High Performance Thermostat

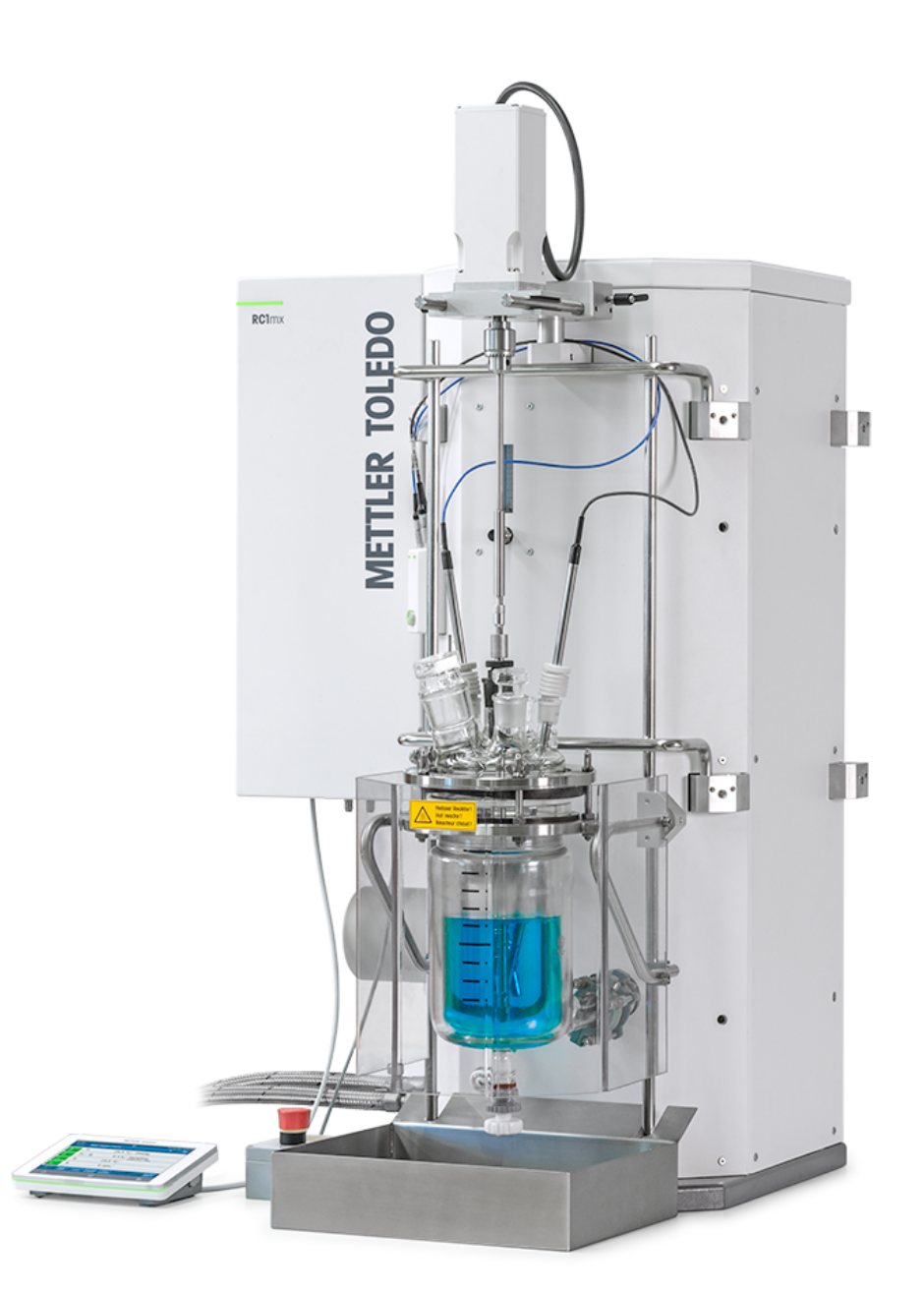

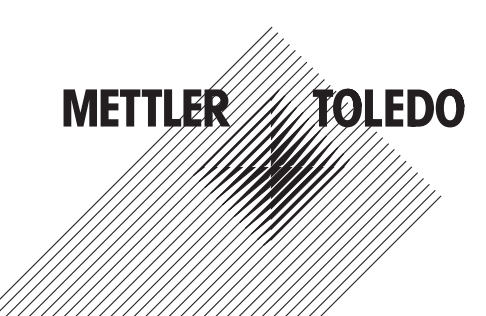

# **Table of Contents**

| 1 | Introd             | oduction                                      |            |  |  |
|---|--------------------|-----------------------------------------------|------------|--|--|
|   | 1.1                | Scope of Delivery                             | 3          |  |  |
|   | 1.2                | Check on Arrival                              | 4          |  |  |
| 2 | Safety Information |                                               |            |  |  |
|   | 2.1                | Definition of Signal Warnings and Symbols     | 5          |  |  |
|   | 2.2                | Intended Use                                  | 5          |  |  |
|   | 2.3                | Product-Specific Safety                       | 5          |  |  |
| 3 | Desia              | n and Function                                | 9          |  |  |
| - | 3.1                | Overview                                      | 9          |  |  |
|   | 3.2                | Touchscreen Overview                          | 13         |  |  |
|   | 3.3                | Safety System                                 | 14         |  |  |
|   |                    | 3.3.1 Intrinsic safety                        | 14         |  |  |
|   |                    | 3.3.2 Chemical safety                         | 14         |  |  |
|   | 3.4                | Emergency Programs of RC1mx                   | 15         |  |  |
|   |                    | 3.4.1 Error causes of RC1mx                   | 16         |  |  |
|   | 3.5                | Quenching a Reaction                          | 17         |  |  |
|   | 3.6                | Automatic Reactor Discharge                   | 17         |  |  |
|   | 3.7                | Safety Relay                                  | 18         |  |  |
|   | 3.8                | System Behavior after Power Failure           | 20         |  |  |
|   | 3.9                | Operation Modes                               | 20         |  |  |
|   | 3.10               | Iemperature modes                             | 20         |  |  |
|   |                    | 3.10.1 If mode                                | 20         |  |  |
|   |                    | 3.10.2 IJ III000                              | 20         |  |  |
|   | 2 1 1              | Oil Types                                     | 20         |  |  |
|   | 3.12               | Meaning of LEDs                               | 21         |  |  |
|   | 0.12               |                                               |            |  |  |
| 4 | Instal             | lation                                        | 23         |  |  |
|   | 4.1                | Installation Requirements                     | 23         |  |  |
|   | 4.2                | Connecting Power to the Device                | 23         |  |  |
|   | 4.3                | Connecting Emergency Button                   | 23         |  |  |
|   | 4.4                | Connecting Touchscreen to RCTmx               | 24         |  |  |
|   | 4.5                | Installing a Reactor                          | 24         |  |  |
|   | 4.0                | insidining a Sintel                           | 20         |  |  |
|   | 4.7                | Connecting Trippeor                           | 20         |  |  |
|   | 4.0<br>1 0         |                                               | 20         |  |  |
|   | 4.3                |                                               | 21         |  |  |
| 5 | Opera              | ition                                         | 28         |  |  |
|   | 5.1                | Change safety settings                        | 28         |  |  |
|   |                    | 5.1.1 Change safety temperature (T safe)      | 28         |  |  |
|   |                    | 5.1.2 Change reaction temperature limits (Tr) | 29         |  |  |
|   |                    | 5.1.3 Change range of jacket temperature (Tj) | 29         |  |  |
|   |                    | 5.1.4 Change T diff max                       | 30         |  |  |
|   |                    | 5.1.5 Change Rsate                            | 31         |  |  |
|   | F 0                | 5.1.6 Change Rmax                             | 31         |  |  |
|   | 5.2                | Experiment.                                   | 31         |  |  |
|   |                    | 5.2.1 Select Redctor Type                     | 31         |  |  |
|   |                    | 5.2.2 Start an experiment                     | <u>ა</u> კ |  |  |
|   |                    | 5.2.3 Silling                                 | 22<br>22   |  |  |
|   |                    | 5.2.3.1 Oliulye sillel speed                  | 27         |  |  |
|   |                    | 5.2.3.2 Ordule a simeli spece fump            | 34<br>26   |  |  |
|   |                    | 5.2.5 Manual sampling                         | 36         |  |  |
|   |                    | 526 Manual add                                | 37         |  |  |
|   |                    | 5.2.7 End an experiment                       | 37         |  |  |
|   |                    | 5.2.8 Export data from a defined time frame   | 38         |  |  |
|   |                    |                                               |            |  |  |

|        |                                                                                                    | 5.2.9                                                                                                    | Export single experiments                                                                                                    | 38                                                                                                    |
|--------|----------------------------------------------------------------------------------------------------|----------------------------------------------------------------------------------------------------|----------------------------------------------------------------------------------------------------|----------------------------------------------------------------------------------------------------|
|        | 5.3                                                                                                    | Heating an                                                                                                    | 1d cooling                                                                                                    | 39                                                                                                    |
|        |                                                                                                    | 5.3.1                                                                                                    | Change Tj                                                                                                    | 39                                                                                                    |
|        |                                                                                                    | 5.3.2                                                                                                    | Create a Ti Ramp                                                                                                    | 40                                                                                                    |
|        |                                                                                                    | 533                                                                                                    | Change Tr                                                                                                    | 41                                                                                                    |
|        |                                                                                                    | 531                                                                                                    | Create a Tr Pamp                                                                                                    | 11                                                                                                    |
|        |                                                                                                    | 525                                                                                                    | Dicable Tr                                                                                                    | 10                                                                                                    |
|        |                                                                                                    | 5.5.5                                                                                                    |                                                                                                    | 42                                                                                                    |
|        |                                                                                                    | 5.3.6                                                                                                    | create a distilit / reliux operation                                                                                                    | 43                                                                                                    |
|        | 5.4                                                                                                    | I rend grap                                                                                                    | μ <b>ή</b>                                                                                                    | 43                                                                                                    |
|        |                                                                                                    | 5.4.1                                                                                                    | Enter trend graph screen                                                                                                    | 43                                                                                                    |
|        |                                                                                                    | 5.4.2                                                                                                    | Select trend graph                                                                                                    | 44                                                                                                    |
|        |                                                                                                    | 5.4.3                                                                                                    | Navigation in trend graphs                                                                                                    | 44                                                                                                    |
|        |                                                                                                    | 5.4.4                                                                                                    | Add notes in trend araph view                                                                                                    | 45                                                                                                    |
|        |                                                                                                    | 545                                                                                                    | Change color of trend graphs                                                                                                    | 46                                                                                                    |
|        |                                                                                                    | 546                                                                                                    | Take snanshot                                                                                                    | 46                                                                                                    |
|        |                                                                                                    | 547                                                                                                    | Evnort englehot                                                                                                    | 40                                                                                                    |
|        |                                                                                                    | 5.4.7                                                                                                    | Experiment time and time of day                                                                                                    | 47                                                                                                    |
|        |                                                                                                    | 5.4.8                                                                                                    | Experiment time and time of day                                                                                                    | 47                                                                                                    |
|        | 5.5                                                                                                    | lask seque                                                                                                    | ence                                                                                                    | 47                                                                                                    |
|        |                                                                                                    | 5.5.1                                                                                                    | Preparing a task sequence                                                                                                    | 47                                                                                                    |
|        |                                                                                                    | 5.5.2                                                                                                    | Edit steps in a task sequence                                                                                                    | 49                                                                                                    |
|        |                                                                                                    | 5.5.3                                                                                                    | End a task sequence                                                                                                    | 49                                                                                                    |
|        | 5.6                                                                                                    | Settinas                                                                                                    | · · · · · · · · · · · · · · · · · · ·                                                                                                    | 50                                                                                                    |
|        |                                                                                                    | 561                                                                                                    | Change network settings                                                                                                    | 50                                                                                                    |
|        |                                                                                                    | 562                                                                                                    | Change time settings                                                                                                    | 50                                                                                                    |
|        |                                                                                                    | 5621                                                                                                    | Change date and time                                                                                                    | 51                                                                                                    |
|        |                                                                                                    | 5.0.2.1                                                                                                    |                                                                                                    | 51                                                                                                    |
|        |                                                                                                    | 5.6.2.2                                                                                                    | Change time zone                                                                                                    | 52                                                                                                    |
|        |                                                                                                    | 5.6.2.3                                                                                                    | Change date format                                                                                                    | 52                                                                                                    |
|        |                                                                                                    | 5.6.2.4                                                                                                    | Change time format                                                                                                    | 52                                                                                                    |
|        |                                                                                                    | 5.6.3                                                                                                    | Change language                                                                                                    | 53                                                                                                    |
|        |                                                                                                    | 5.6.4                                                                                                    | Change keyboard layout                                                                                                    | 54                                                                                                    |
|        |                                                                                                    | 5.6.5                                                                                                    | Activating licenses.                                                                                                    | 55                                                                                                    |
|        |                                                                                                    | 566                                                                                                    | System information                                                                                                    | 55                                                                                                    |
|        |                                                                                                    | 5661                                                                                                    | Evnort logfiles                                                                                                    | 56                                                                                                    |
|        | 57                                                                                                    | Turn off Do                                                                                                    | nvioo                                                                                                    | 56                                                                                                    |
|        | 5.7                                                                                                    |                                                                                                    |                                                                                                    | 00                                                                                                    |
| 6      | Maint                                                                                                    | enance                                                                                                    |                                                                                                    | 57                                                                                                    |
| •      | 61                                                                                                    | Lindate Firr                                                                                                    | mware                                                                                                    | 57                                                                                                    |
|        | 6.2                                                                                                    | Checking t                                                                                                    | ha Dagatar                                                                                                    | 57                                                                                                    |
|        | 0.2                                                                                                    | Checking II                                                                                                    |                                                                                                    |                                                                                                    |
|        | 0.3                                                                                                    | Linmount D                                                                                                    | la antar                                                                                                    | 57                                                                                                    |
|        | 0 1                                                                                                    | Unmount R                                                                                                    | Reactor                                                                                                    | 57                                                                                                    |
|        | 6.4                                                                                                    | Unmount R<br>Heat Trans                                                                                                    | Reactor                                                                                                    | 57<br>57<br>57                                                                                                    |
|        | 6.4                                                                                                    | Unmount R<br>Heat Trans<br>6.4.1                                                                                                    | Reactor                                                                                                    | 57<br>57<br>57<br>57                                                                                                    |
|        | 6.4                                                                                                    | Unmount F<br>Heat Trans<br>6.4.1<br>6.4.2                                                                                                    | Reactor                                                                                                    | 57<br>57<br>57<br>57<br>57                                                                                                    |
|        | 6.4                                                                                                    | Unmount F<br>Heat Trans<br>6.4.1<br>6.4.2<br>6.4.3                                                                                                    | Reactor                                                                                                    | 57<br>57<br>57<br>57<br>57<br>58                                                                                                    |
|        | 6.4                                                                                                    | Unmount F<br>Heat Trans<br>6.4.1<br>6.4.2<br>6.4.3<br>6.4.3                                                                                                    | Reactor                                                                                                    | 57<br>57<br>57<br>57<br>57<br>57<br>58<br>58<br>59                                                                                           |
|        | 6.4                                                                                                    | Unmount F<br>Heat Trans<br>6.4.1<br>6.4.2<br>6.4.3<br>6.4.4<br>6.4.5                                                                                                    | Reactor                                                                                                    | 57<br>57<br>57<br>57<br>57<br>57<br>58<br>59<br>59                                                                                           |
|        | 6.4                                                                                                    | Unmount F<br>Heat Trans<br>6.4.1<br>6.4.2<br>6.4.3<br>6.4.4<br>6.4.5<br>Connectino                                                                                                    | Reactor                                                                                                    | 57<br>57<br>57<br>57<br>57<br>57<br>58<br>59<br>59<br>59<br>60                                                                               |
|        | 6.4<br>6.5                                                                                                    | Unmount F<br>Heat Trans<br>6.4.1<br>6.4.2<br>6.4.3<br>6.4.4<br>6.4.5<br>Connecting<br>Check Pure                                                                                                    | Reactor                                                                                                    | 57<br>57<br>57<br>57<br>57<br>58<br>59<br>59<br>60<br>60                                                                                     |
|        | 6.4<br>6.5<br>6.6                                                                                                    | Unmount F<br>Heat Trans<br>6.4.1<br>6.4.2<br>6.4.3<br>6.4.3<br>6.4.4<br>6.4.5<br>Connecting<br>Check Purg                                                                                                    | Reactor                                                                                                    | 57<br>57<br>57<br>57<br>57<br>58<br>59<br>59<br>60<br>60                                                                                     |
|        | 6.4<br>6.5<br>6.6<br>6.7                                                                                                 | Unmount F<br>Heat Trans<br>6.4.1<br>6.4.2<br>6.4.3<br>6.4.3<br>6.4.4<br>6.4.5<br>Connecting<br>Check Purg<br>Cleaning th                                                                                                    | Reactor                                                                                                    | 57<br>57<br>57<br>57<br>57<br>57<br>58<br>59<br>60<br>60<br>60                                                                               |
|        | 6.4<br>6.5<br>6.6<br>6.7<br>6.8                                                                                          | Unmount F<br>Heat Trans<br>6.4.1<br>6.4.2<br>6.4.3<br>6.4.4<br>6.4.5<br>Connecting<br>Check Purg<br>Cleaning th<br>Exchange S                                                                                                    | Reactor                                                                                                    | 57<br>57<br>57<br>57<br>57<br>57<br>57<br>59<br>60<br>60<br>60<br>60<br>61                                                                   |
|        | 6.4<br>6.5<br>6.6<br>6.7<br>6.8<br>6.9                                                                                   | Unmount F<br>Heat Trans<br>6.4.1<br>6.4.2<br>6.4.3<br>6.4.4<br>6.4.5<br>Connecting<br>Check Purg<br>Cleaning th<br>Exchange S<br>Disposal                                                                                                    | Reactor                                                                                                    | 57<br>57<br>57<br>57<br>57<br>58<br>59<br>60<br>60<br>60<br>60<br>61<br>61                                                                   |
| 7      | 6.4<br>6.5<br>6.6<br>6.7<br>6.8<br>6.9<br><b>Access</b>                                                                  | Unmount F<br>Heat Trans<br>6.4.1<br>6.4.2<br>6.4.3<br>6.4.4<br>6.4.5<br>Connecting<br>Check Purg<br>Cleaning th<br>Exchange S<br>Disposal                                                                                                    | Reactor                                                                                                    | 57<br>57<br>57<br>57<br>57<br>58<br>59<br>60<br>60<br>60<br>61<br>61<br>61                                                                   |
| 7      | 6.4<br>6.5<br>6.6<br>6.7<br>6.8<br>6.9<br><b>Acces</b>                                                                   | Unmount F<br>Heat Trans<br>6.4.1<br>6.4.2<br>6.4.3<br>6.4.4<br>6.4.5<br>Connecting<br>Check Purg<br>Cleaning th<br>Exchange S<br>Disposal<br>sories                                                                                                    | Reactor                                                                                                    | 57<br>57<br>57<br>58<br>59<br>60<br>60<br>61<br>61<br>61                                                                                     |
| 7<br>8 | 6.4<br>6.5<br>6.6<br>6.7<br>6.8<br>6.9<br>Acces                                                                          | Unmount F<br>Heat Trans<br>6.4.1<br>6.4.2<br>6.4.3<br>6.4.4<br>6.4.5<br>Connecting<br>Check Purg<br>Cleaning th<br>Exchange S<br>Disposal<br>sories                                                                                                    | Reactor                                                                                                    | 57<br>57<br>57<br>58<br>59<br>60<br>60<br>60<br>61<br>61<br>61<br>61                                                                         |
| 7<br>8 | 6.4<br>6.5<br>6.6<br>6.7<br>6.8<br>6.9<br><b>Acces</b><br><b>Techn</b><br>8.1                                            | Unmount F<br>Heat Trans<br>6.4.1<br>6.4.2<br>6.4.3<br>6.4.4<br>6.4.5<br>Connecting<br>Check Purg<br>Cleaning th<br>Exchange S<br>Disposal<br>sories                                                                                                    | Reactor                                                                                                    | 57<br>57<br>57<br>57<br>58<br>59<br>59<br>60<br>60<br>60<br>61<br>61<br>61<br>61<br>63<br>63                                                 |
| 78     | 6.4<br>6.5<br>6.6<br>6.7<br>6.8<br>6.9<br><b>Acces</b><br>8.1<br>8.1<br>8.2                                              | Unmount F<br>Heat Trans<br>6.4.1<br>6.4.2<br>6.4.3<br>6.4.4<br>6.4.5<br>Connecting<br>Check Purg<br>Cleaning th<br>Exchange S<br>Disposal<br>sories                                                                                                    | Reactor                                                                                                    | 57<br>57<br>57<br>57<br>57<br>58<br>59<br>59<br>60<br>60<br>60<br>61<br>61<br>61<br>61<br>63<br>63<br>63<br>65                               |
| 7<br>8 | 6.4<br>6.5<br>6.6<br>6.7<br>6.8<br>6.9<br><b>Acces</b><br>8.1<br>8.1<br>8.2<br>8.3                                       | Unmount F<br>Heat Trans<br>6.4.1<br>6.4.2<br>6.4.3<br>6.4.4<br>6.4.5<br>Connecting<br>Check Purg<br>Cleaning th<br>Exchange S<br>Disposal<br>sories<br>iical Data<br>General<br>Thermostat<br>Cooling                                                      | Reactor                                                                                                    | 57<br>57<br>57<br>57<br>57<br>58<br>59<br>59<br>60<br>60<br>60<br>60<br>61<br>61<br>61<br>61<br>63<br>63<br>65<br>65                         |
| 7<br>8 | 6.4<br>6.5<br>6.6<br>6.7<br>6.8<br>6.9<br><b>Acces</b><br>8.1<br>8.1<br>8.2<br>8.3<br>8.4                                | Unmount F<br>Heat Trans<br>6.4.1<br>6.4.2<br>6.4.3<br>6.4.4<br>6.4.5<br>Connecting<br>Check Purg<br>Cleaning th<br>Exchange S<br>Disposal<br>sories<br>iical Data<br>General<br>Thermostat<br>Cooling<br>Purge gas                                         | Reactor                                                                                                    | 57<br>57<br>57<br>57<br>57<br>58<br>59<br>59<br>60<br>60<br>60<br>61<br>61<br>61<br>61<br>63<br>63<br>65<br>65<br>65                         |
| 7<br>8 | 6.4<br>6.5<br>6.6<br>6.7<br>6.8<br>6.9<br><b>Acces</b><br>8.1<br>8.1<br>8.2<br>8.3<br>8.4<br>8.5                         | Unmount F<br>Heat Trans<br>6.4.1<br>6.4.2<br>6.4.3<br>6.4.4<br>6.4.5<br>Connecting<br>Check Purç<br>Cleaning th<br>Exchange S<br>Disposal<br>sories<br>fical Data<br>General<br>Thermostat<br>Cooling<br>Purge gas<br>Stirrer                              | Reactor                                                                                                    | 57<br>57<br>57<br>57<br>57<br>58<br>59<br>59<br>60<br>60<br>60<br>60<br>61<br>61<br>61<br>61<br>63<br>63<br>65<br>65<br>65<br>65             |
| 7<br>8 | 6.4<br>6.5<br>6.6<br>6.7<br>6.8<br>6.9<br><b>Access</b><br><b>Techn</b><br>8.1<br>8.2<br>8.3<br>8.4<br>8.5<br>8.6        | Unmount F<br>Heat Trans<br>6.4.1<br>6.4.2<br>6.4.3<br>6.4.4<br>6.4.5<br>Connecting<br>Check Purç<br>Cleaning th<br>Exchange S<br>Disposal<br>sories<br>fical Data<br>General<br>Thermostat<br>Cooling<br>Purge gas<br>Stirrer                              | Reactor<br>Reactor<br>Sfer Oil<br>Check Oil Level<br>Adjust Oil Level<br>Exchange Oil<br>Check Antistatic Conditions<br>Restoring Antistatic Conditions | 57<br>57<br>57<br>57<br>57<br>58<br>59<br>59<br>60<br>60<br>60<br>60<br>61<br>61<br>61<br>61<br>63<br>65<br>65<br>65<br>65<br>65             |
| 7<br>8 | 6.4<br>6.5<br>6.6<br>6.7<br>6.8<br>6.9<br><b>Access</b><br><b>Techn</b><br>8.1<br>8.2<br>8.3<br>8.4<br>8.5<br>8.6<br>8.7 | Unmount F<br>Heat Trans<br>6.4.1<br>6.4.2<br>6.4.3<br>6.4.4<br>6.4.5<br>Connecting<br>Check Purg<br>Cleaning th<br>Exchange S<br>Disposal<br>sories<br>fical Data<br>General<br>Thermostat<br>Cooling<br>Purge gas<br>Stirrer<br>Connection<br>Heating/Coo | Reactor                                                                                                    | 57<br>57<br>57<br>57<br>57<br>58<br>59<br>59<br>60<br>60<br>60<br>60<br>61<br>61<br>61<br>61<br>63<br>65<br>65<br>65<br>65<br>65<br>65<br>65 |

# **1** Introduction

The RC1mx is a high performance thermostat with the possibility to measure calorimetric data. This product is equipped with the newest hardware and an easy-to-use touchscreen. Together with the iControl software RC1mx is a very powerful calorimeter. The highly reproducible results minimize experimental repetition. Conditions in the RC1mx mimic pilot or manufacturing scale and therefore allow direct assessment of process hazards and the development of safer processes ready for scale up. Decisions made by applying RC1mx data improve the effectiveness of chemical development and ensure that processes are better optimized, more robust, and economically viable.

# 1.1 Scope of Delivery

| Order number |            | Description                               | Quantity |
|--------------|------------|-------------------------------------------|----------|
|              |            | RC1mx thermostat                          | 1        |
| 30405800     |            | • Type L                                  |          |
| 30405799     |            | • Type H                                  |          |
| 30389896     |            | Touchscreen                               | 1        |
| 30398165     |            | Display cable                             | 1        |
| 30386516     | $\bigcirc$ | Cable for stirrer motor                   | 1        |
| 30386521     |            | Stirrer motor holder incl. mounting plate | 1        |
| 30260369     | <b>e</b>   | Emergency button                          | 1        |
| 51103708     |            | Accessory frame, big                      | 1        |
| 51103713     |            | Accessory platform                        | 1        |
| 51190436     |            | Oil container (10 L)                      | 1        |
| 103026       |            | Spill trav                                | 1        |

### **Optional parts**

These parts will be shipped according to your order.

| Oil kits                      | MidTemp kit             | • 30399947 |
|-------------------------------|-------------------------|------------|
| incl. antistatic additive and | LowTemp kit             | • 30399946 |
| suitable O-rings              | HighTemp kit            | • 30400338 |
| Stirrer motors                | Standard torque stirrer | • 30395120 |
|                               | High torque stirrer     | • 30374081 |
| Reactors                      | Glass reactors          |            |
|                               | Glass pressure reactors |            |
|                               | High pressure reactors  |            |
|                               | RTCal reactors          |            |

# **1.2 Check on Arrival**

Check the following conditions once the package has arrived:

- The package is in good condition.
- The content shows no signs of damage (e.g. scratches etc.).
- The content is complete (see packaging control list).

If one condition is not fulfilled, please contact your local support.

# 2 Safety Information

This thermostat has been tested for the intended purposes described in this document. However, this does not absolve you from the responsibility of performing your own tests of the product supplied by us regarding its suitability for the methods and purposes you intend to use it for. You should therefore observe the following safety measures.

We, Mettler-Toledo GmbH, accept no liability whatsoever if you do not observe the following rules and safety notes for safe operation of the thermostat.

# 2.1 Definition of Signal Warnings and Symbols

(no symbol)

Safety notes are indicated by signal words and warning symbols and contain warnings and information about safety issues. Ignoring safety notes can lead to personal injury, damage to the instrument, malfunctions and erroneous results.

Signal words

Note

| •       |                                                                                                    |
|---------|----------------------------------------------------------------------------------------------------|
| WARNING | A hazardous situation with medium risk, possibly resulting in death or severe injury if not avoided.                                                    |
| CAUTION | A hazardous situation with low risk, resulting in minor or moderate injury if not avoided                                                               |
| NOTICE  | A hazardous situation with low risk, resulting in damage to the instrument, other material damage, malfunctions and erroneous results, or loss of data. |
|         |                                                                                                    |

### Meaning of safety symbols

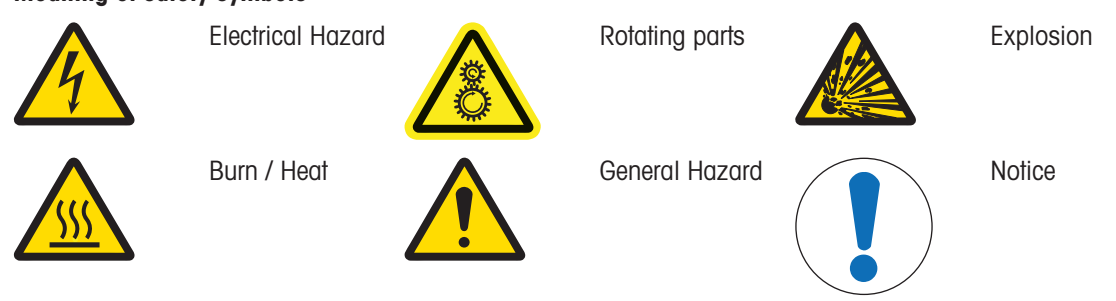

for useful information about the product.

### 2.2 Intended Use

The RC1mx is a high performance thermostat which is used for scale-up of production and with the HFCal feature to analyse process safety. Be aware that the responsibility for testing your chemicals and reactions lies with you.

Always operate and use your device in accordance with the instructions contained in this manual; use it only together with equipment specified in this documentation.

Any other type of use and operation beyond the limits of these technical specifications without the written consent from Mettler-Toledo GmbH is considered as not intended.

### 2.3 Product-Specific Safety

### **Operational safety**

For every instrument configuration used, you are responsible for ensuring that the entire system is safe if a power failure occurs and that the reaction in progress cannot get out of control. This especially applies to preprogramed and unattended experiments.

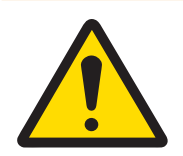

# \land WARNING

### Unqualified staff

Non intended or wrong use of the RC1mx is able to cause hazardous situations or runaway reactions. These events can lead to death or serious injuries.

 Please make sure that only qualified staff operate this device in accordance to general laboratory safety standards.

| <u> </u> | 7 | 7 |
|----------|---|---|

# \land WARNING

### **Risk of electric shock**

Make sure to plug the power cable supplied into a power supply outlet that is grounded.
 A technical fault could otherwise result in serious injury or death.

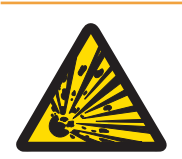

# 🗥 WARNING

### Failure of power or cooling

Implement appropriate measures against possibly fatal consequences of a power failure.

 Install a flow monitor with line-independent power supply and continuous monitoring of the coolant flow.

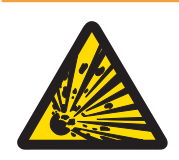

# 🗥 WARNING

### Electrostatic discharges through stirring the reaction mass

The following conditions can form electrostatic charge:

- High flow rates (high stirrer speed) of nonpolar liquids with a high resistivity (>10<sup>8</sup> Ohmmeter).
- Two-phase systems with suspended solids (e.g. after crystallization processes in nonconductive solvents or immiscible liquids.)
- Work under an inert gas (nitrogen or argon).

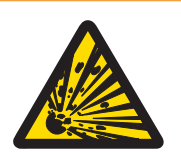

# 🗥 WARNING

### Risk of explosion due to electrostatic discharges

An explosion could be caused by electrostatic discharges from the flow of the heat transfer oil or stirring the reactor mass. To avoid electrostatic charges of the heat transfer oil do the following:

- 1 Add the antistatic additive delivered with the product.
- 2 Purge the oil tank with small amounts of dry nitrogen if you regularly work with an oil temperature (Tj) below room temperature or higher than 180 °C.
- This prevents the ingress of atmospheric moisture which destroys the active compound in the antistatic additive.

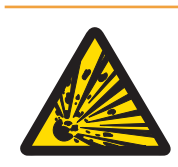

# 

### Hazardous operating situations

Hazardous operating situations could cause an explosion.

To prevent this trigger an emergency cooling, this is done by:

- Pressing the emergency button on the RC1mx.
- This cools the reactor to the lowest possible temperature and all operations controlled by a controller instrument will be stopped according to the safety linkage.

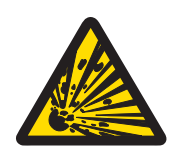

# \land WARNING

### Risk of explosion with critical reactions

Performing critical reactions could lead to explosions.

 Perform a safety analysis before starting an experiment with high hazardous potential for example by using a Differential Scanning Calorimeter.

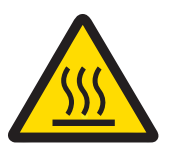

# 🗥 WARNING

### Risk of burns due to removal of protective shield

Do not remove the protective shield before the oil in the reactor jacket has reached room temperature.

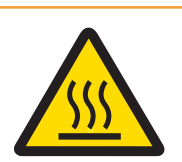

# \land WARNING

### Risk of burns when opening the oil drain stopcock

Opening the oil drain stopcock could lead to serious burns if the oil has not reached room temperature.

- Do not open the oil drain stopcock before the oil reaches room temperature.

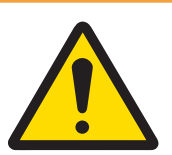

# 

### Wrong oil type selected

- Select the oil type corresponding to that actually used in the RC1mx!
- Other oil types could lead to a malfunction of the safety system.

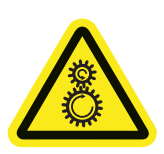

# 

### **Rotating parts of stirrer**

Rotating parts of a running stirrer may lead to injuries.

- 1 Do not touch rotating parts of a stirrer.
- 2 Do not wear loose clothing and make sure jewellery and long hair do not get entangled in the stirrer.

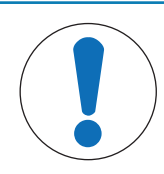

# NOTICE

### Thermal shock

Glass parts of the instrument or the reactor could get damaged.

Do not pour cold liquids into hot glassware and vice versa.

| /               |  |
|-----------------|--|
| (               |  |
| $\overline{\ }$ |  |

### NOTICE

### Damage to device due to ice particles

If you work regularly with oil temperature below 0  $^{\circ}\text{C}$  ice particles can block the thermostat and lead to a malfunction.

- Purge the oil tank regularly with small amounts of dry nitrogen.
  - This prevents the ingress and condensation of atmospheric moisture.

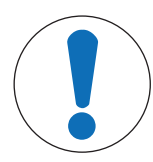

# NOTICE

Manipulation of reactor inserts while stirrer is running

Inserts or stirrer could get damaged.

Always turn off the stirrer when manipulating inserts.

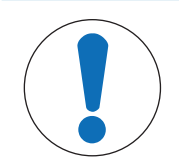

# NOTICE

### Wrong coolant used

High chloride concentration or some additives in the coolant can lead to corrosion of the thermostat.

- 1 Do not use solutions of NaCl,  $CaCl_2$  or DW-Therm.
- 2 Check compatibility with the wetted parts of the coolant system.

# NOTICE

### Cooling with cryostats

The cold fluid remaining in the cooling coil would slowly heat up after the RC1mx has been switched off and hence expand. It is possible that the pressure produced by this fluid expansion leads to cracks in the soldering points of the heat exchanger.

Do not close the input and output of the RC1mx heat exchanger by valves or stopcocks if you use a cryostat to cool the RC1mx.

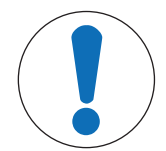

# NOTICE

### Service

Comply with the installation requirements concerning location, electrical and water connections.

Contact the METTLER TOLEDO Service if you wish to install or relocate the RC1mx. Have repair work carried out only by METTLER TOLEDO service. Any unqualified attempt to repair the instrument can endanger the safety system.

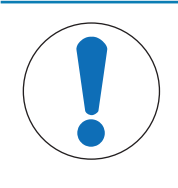

# NOTICE

### System impedance

This device is intended for connection to a power supply system with a maximum admissible system impedance Zmax of 0.031  $\Omega$  at the interface point of the user's power supply.

# **3** Design and Function

# 3.1 Overview

### Front side

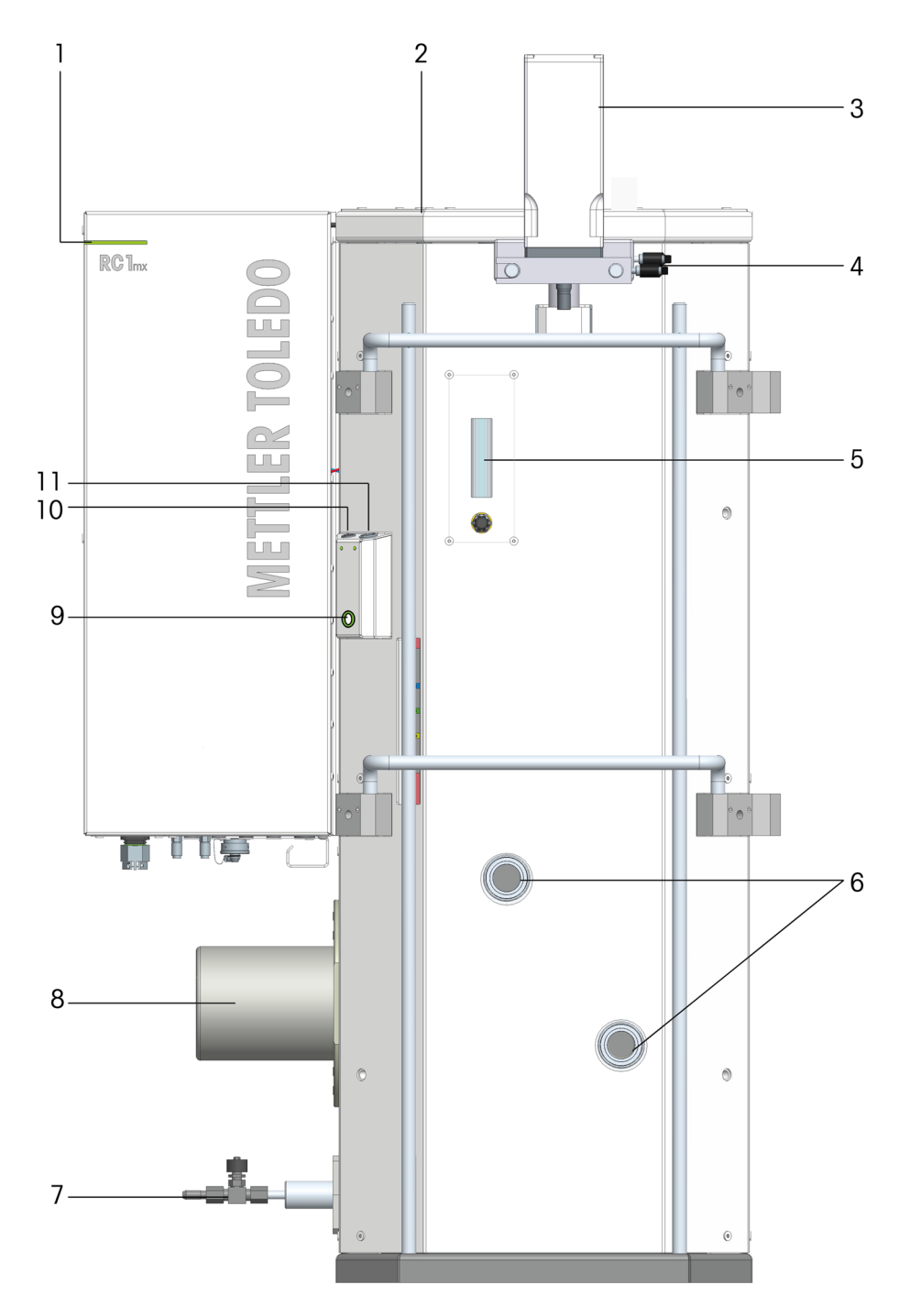

| 1  | Statuslight               | 2  | Stirrer motor socket       |
|----|---------------------------|----|----------------------------|
| 3  | Stirrer motor             | 4  | Positioning screws         |
| 5  | Purge gas rotameter       | 6  | Oil connections to reactor |
| 7  | Oil drain stopcock        | 8  | Cover for control valve    |
| 9  | Stirrer on/off button     | 10 | Tr sensor socket           |
| 11 | Calibration heater socket |    |                            |

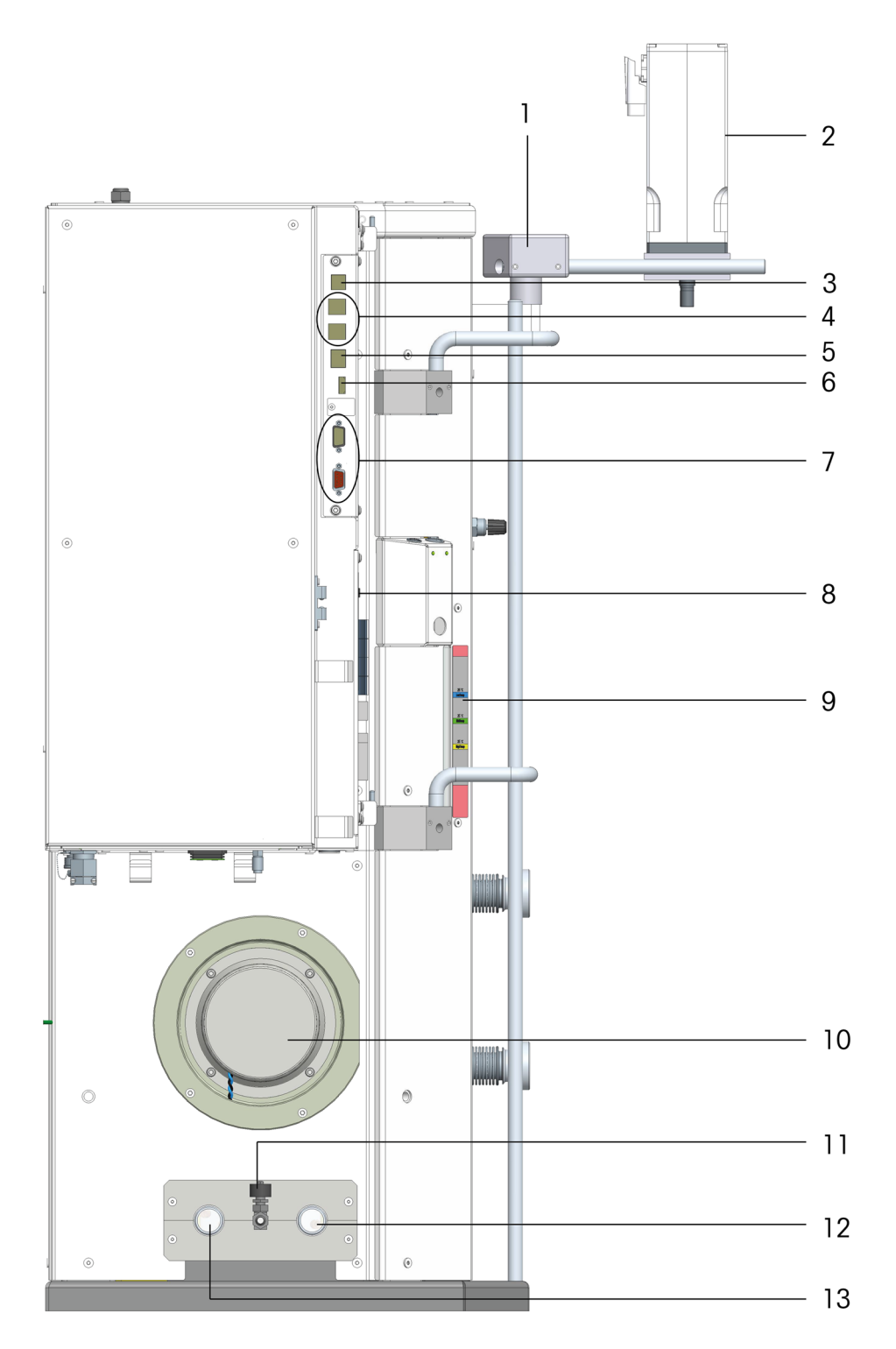

| 1  | Motor support       | 2  | Stirrer motor                     |
|----|---------------------|----|-----------------------------------|
| 3  | CAN-1 Out socket    | 4  | USB (4x) sockets                  |
| 5  | Ethernet socket     | 6  | Control unit socket (Touchscreen) |
| 7  | RS-232 sockets (2x) | 8  | Oil type switch                   |
| 9  | Oil level window    | 10 | Cover for control valve           |
| 11 | Oil drain stopcock  | 12 | Coolant out                       |
| 13 | Coolant in          |    |                                   |

### Bottom of electronics cabinet

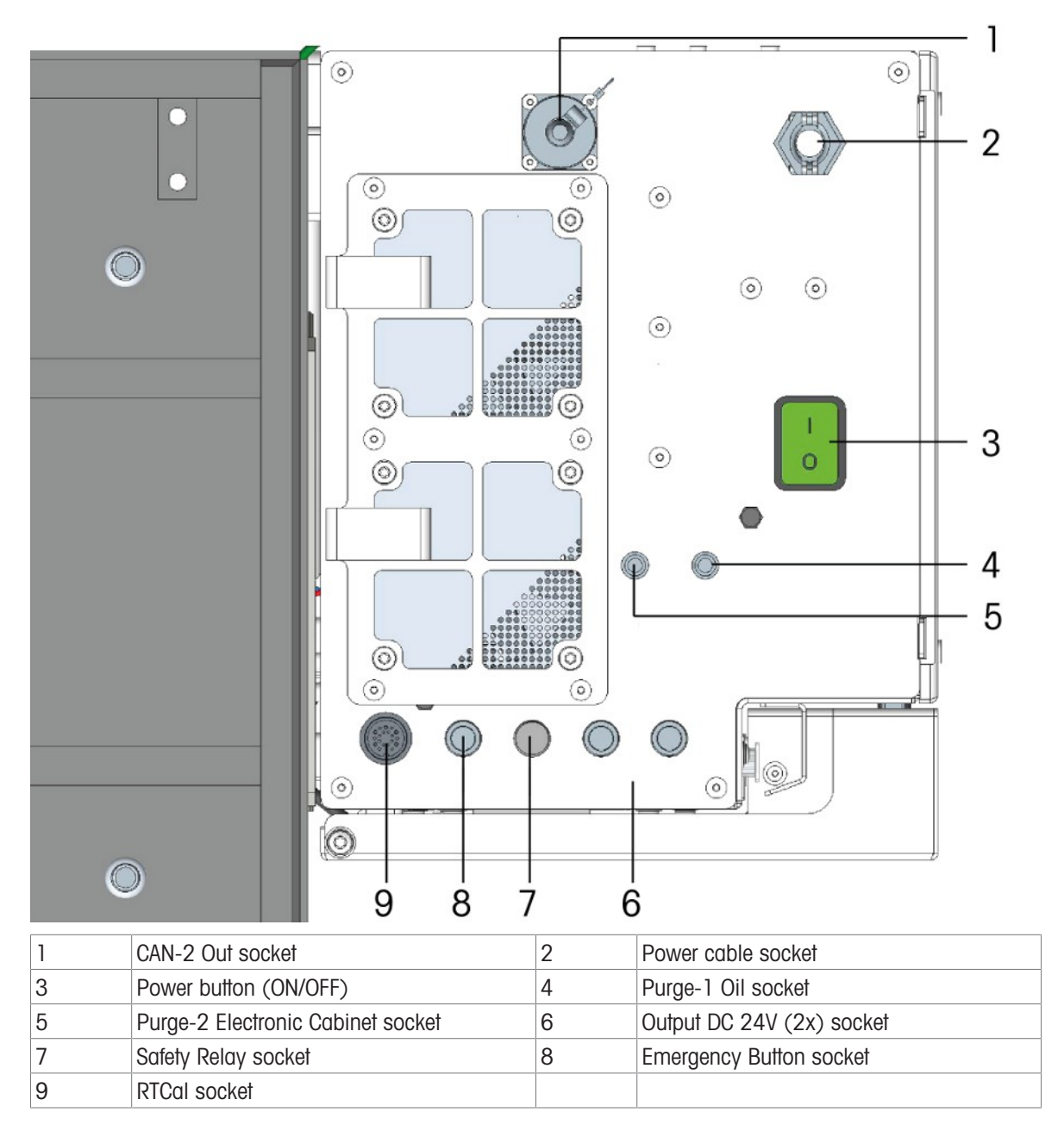

Internal design

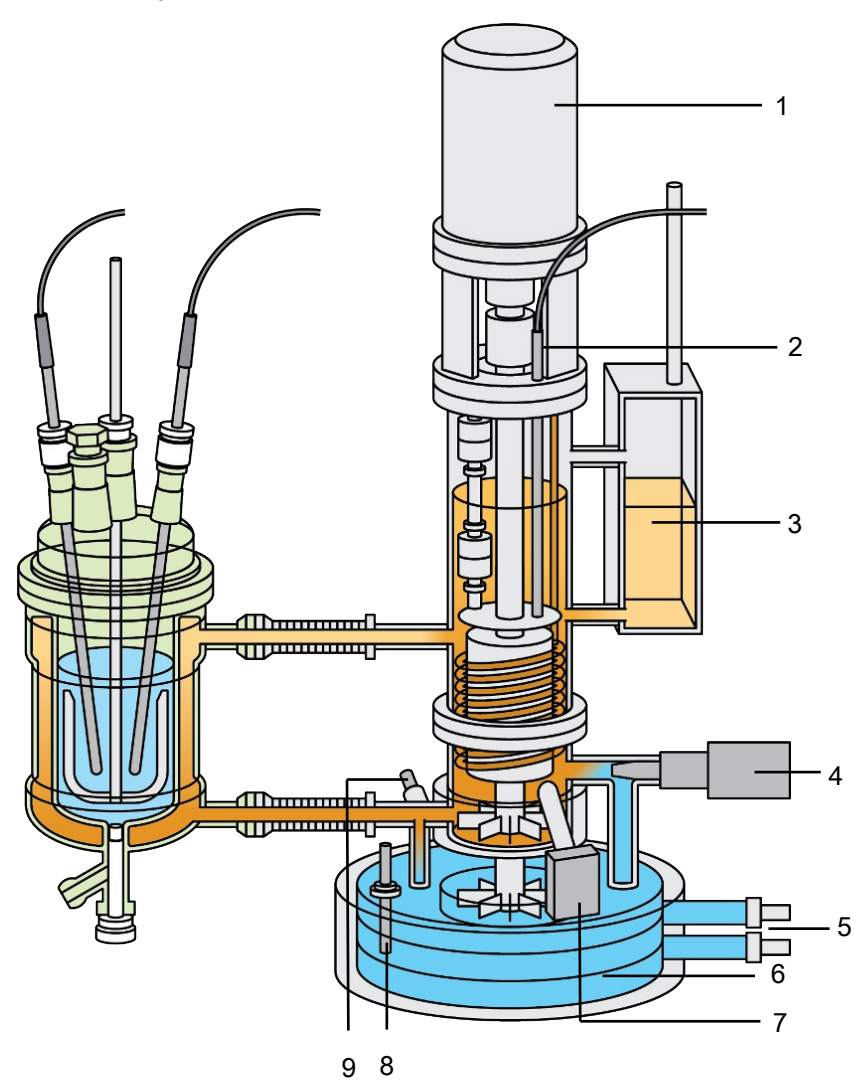

| 1 | Pump motor          | 2 | Tis sensor            |
|---|---------------------|---|-----------------------|
| 3 | Expansion tank      | 4 | Control valve         |
| 5 | Coolant connections | 6 | Cooling oil container |
| 7 | Safety valve        | 8 | Tc sensor             |
| 9 | Tj sensor           |   |                       |

# **3.2 Touchscreen Overview**

| RC1mx            |                       |                               |            | 11/13/2017 2:40 1 |
|------------------|-----------------------|-------------------------------|------------|-------------------|
| Info             | New experin           | nent                          |            | ► ľe              |
| Ū                | Tr                    | 25.3 °C                       | Dosing     |                   |
| ₿×               | Tr - Tj               | 0.4 K                         | Sampling   |                   |
|                  | Тј                    | 24.9 °C                       |            |                   |
|                  | R                     | 0 rpm                         |            |                   |
| ÷                | Anno-<br>tation Graph | Experime Ta:<br>& Export Sequ | sk<br>ence | Reactor<br>AP01-2 |
| ( <sup>1</sup> ) |                       |                               |            | oli               |

| Button               | Function                                                                                                    |  |  |  |
|----------------------|----------------------------------------------------------------------------------------------------|--|--|--|
| Ü                    | Reactor overview: Brings you back to main screen from all subtopics.                                          |  |  |  |
| ds ×                 | Switches the stirrer on () and off (x).                                                                       |  |  |  |
| ©<br>00:00:00        | Sets a time marker in the experiment.                                                                         |  |  |  |
| Notes                | Allows you to enter an annotation.                                                                            |  |  |  |
| Graph                | Brings you to the trend graph area.                                                                           |  |  |  |
| Experime<br>& Export | Allows you to export experiments or experiments within a defined time frame                                   |  |  |  |
| Task<br>Sequence     | Allows you to create up to six steps of a recipe                                                              |  |  |  |
| Reactor<br>AP01-2    | Enters the reactor selection and the safety settings for this experiment.                                     |  |  |  |
| Info                 | Only active if the system has detected an error or warning. Giving more infor-<br>mation about what happened. |  |  |  |

| Ĭo | Button: Enters the device management topic with possibility to change to system settings.<br>Hardkey on terminal: Enters the system settings directly |
|----|----------------------------------------------------------------------------------------------------|
| Ċ  | Brings the system into standby mode.                                                                                                    |
|    | Brings you back to the main screen.                                                                                                    |

# 3.3 Safety System

### 3.3.1 Intrinsic safety

Safe operation is assured by continuously checking all the functions of the system.

For every instrument configuration, you are responsible for ensuring that the entire system is safe in case of a power-failure. Ensure that any reaction in progress can not run away.

### Measures to ensure intrinsic safety

### Mechanical

- Separation of the oil circulation systems into a heated and a cooled circulation system; a relatively large cooling capacity is thus available.
- Safety valve for rapid lowering of the oil temperature (bypass of the two oil circulation systems).
- Float switches (oil level detectors).

### **Electronics**

- Monitoring the microprocessor for breakdown (watchdog).
- Monitoring of oil level and Tjs temperature sensor.
- Duplicated arrangement of the temperature sensor: Tj with Tjs (safety sensor).

### Software

- Self-test of the microprocessor system after switching on.
- Monitoring of circulation pump and stirrer motor.
- Restriction of the temperature difference "Tj Tr" to maximum 50 K in the Tr and distillation / reflux mode to avoid glass breakage (maximum 30 K for pressure reactors).
- Monitoring all measured values for plausibility and failure.
- Error recognition and triggering of emergency programs.

### 3.3.2 Chemical safety

The safety with chemical reactions is assured by monitoring the limit values of the temperatures, the stirrer speed and the measured values of the sensors.

You should define the limit values for each new application after careful consideration of all criteria.

### Measures to ensure chemical safety

- Limitation of the Tj set value to Tj end in the distillation or reflux mode.
- Monitoring the limit values for Tr, Tj and Rmax defined by you; triggering emergency programs if limit values are exceeded.
- The safety temperature Tsafe you have defined is used as set temperature for emergency program B or C.
- Monitoring of the plausibility of your entries (prevention of typing errors that could have serious consequences).
- Implementation of additional measures with the safety relay, e.g. an external alarm system with visual and/ or audio signals or the activation of additional safety functions such as electromagnetic valves. (You have to implement the measures.)

# 3.4 Emergency Programs of RC1mx

The microprocessor of the RC1mx can trigger 3 emergency programs; emergency program A can also be triggered by the emergency button.

| Emergency program | Action triggered                                                                                              |
|-------------------|----------------------------------------------------------------------------------------------------|
| А                 | The reaction mass is cooled to the lowest possible temperature as fast as possible (emergency cooling).       |
| В                 | The reaction mass is cooled under Tj mode control to the value of Tsafe that was last defined.                |
| С                 | The reaction mass is cooled or heated under Tj or Tr mode control to the value of Tsafe that was last defined |

### Detailed actions of the emergency programs

| Action                                                                                                    | Emergency program |                |                |
|----------------------------------------------------------------------------------------------------|-------------------|----------------|----------------|
|                                                                                                    | Α                 | В              | C              |
| Message to PC / Touchscreen                                                                                                    | Х                 | Х              | Х              |
| Calibration heater off                                                                                                    | Х                 | Х              | Х              |
| Stirrer speed to Rsafe or hold actual rpm set                                                                                       | Х                 | Х              | Х              |
| Task sequence is aborted                                                                                                    | Х                 | Х              | Х              |
| Pause Dosings                                                                                                    | Х                 | Х              | Х              |
| Stop pH control                                                                                                    | Х                 | Х              | Х              |
| Heater off                                                                                                    | Х                 |                |                |
| Open safety valve <sup>1</sup>                                                                                                    | Х                 |                |                |
| Fully open control valve                                                                                                    | Х                 |                |                |
| Safety relay: Switch to emergency position (only if safety relay is armed)                                                          | Х                 |                |                |
| Switch over to Tj mode                                                                                                    |                   | Х              |                |
| Tj ramp to Tsafe with gradient -0.1 K/s                                                                                             |                   | X <sup>2</sup> |                |
| If in Distillation / Reflux mode switch over to Tr mode                                                                             |                   |                | Х              |
| Tj or Tr ramp to Tsafe with gradient $\pm 0.1~\text{K/}$ s                                                                          |                   |                | X <sup>3</sup> |
| If system state is READY (temperature controller in state OFF) then switch to Tj mode and ramp to Tsafe with gradient $\pm 0.1$ K/s |                   |                | X              |

<sup>1)</sup> Opening the safety valve is tantamount to cooling with the maximum possible gradient; the volume of oil in the cooled circulation system is greater than that in the heated circulation system. The temperature in the double jacket of the reactor is thus lowered rapidly.

<sup>2)</sup> If the current Tj temperature is lower than or equals Tsafe, then Tj is maintained.

<sup>3)</sup> If Tj or Tr lies below Tsafe, heating is applied until Tsafe has been reached.

### 3.4.1 Error causes of RC1mx

| Error cause                                                                                     | Emergency program<br>triggered |
|-------------------------------------------------------------------------------------------------|--------------------------------|
| Stirrer                                                                                         |                                |
| Stirrer overload - Stirrer speed outside limits for (> $30 \text{ sec and } < 2 \text{ min}$ ). | Warning                        |
| Stirrer overload - Stirrer speed outside limits / torque at max. for > 2 min                    | В                              |
| Stirrer has error (e.g. overheating)                                                            | В                              |
| Stirrer disconnected (or electronics defective) for < 30 seconds                                | Warning                        |
| Stirrer disconnected (or electronics defective) for > 30 seconds                                | В                              |
| Oil loop                                                                                        |                                |
| Oil level too high                                                                              | В                              |
| Oil level too low                                                                               | A                              |
| Oil level sensor 1 / sensor 2 defective                                                         | A                              |
| Error reading oil level switches                                                                |                                |
| Oil circulation pump faulty                                                                     | A                              |
| Oil type switch was manipulated                                                                 | Warning                        |
| Oil type switch is in invalid position                                                          | Error                          |
| Stepper motor                                                                                   |                                |
| Stepper motor communication error                                                               | A                              |
| Stepper motor - no answer                                                                       | A                              |
| Requested stepper motor position not reached due to positioning error > 400 steps               | A                              |
| Reference switch unexpectedly triggered                                                         | A                              |
| Stepper motor controller is in error state                                                      | A                              |
| Timeout of 6 seconds elapsed while waiting for stepper to successfully initialize.              | A                              |
| Reference switch was not triggered within timeout of 16 seconds during reference switch search  | A                              |
| Stepper motor over temperature                                                                  | A                              |
| Stepper motor over temperature warning                                                          | Warning                        |
| Stepper motor firmware version too old                                                          | Error                          |
| Power line, power supply                                                                        |                                |
| Mains Voltage (for heater) below lower limit                                                    | Warning                        |
| Power supply error detected                                                                     | A                              |
| No mains voltage (for heater)                                                                   | В                              |
| Touchscreen firmware                                                                            |                                |
| Touchscreen firmware crashes / Watchdog error                                                   | С                              |
| Mainboard firmware crashes                                                                      | A                              |
| Powerboard firmware crashes                                                                     | A                              |
| Temperature acquisition                                                                         |                                |
| Tr sensor disconnected while enabled                                                            | A                              |
| Tr higher than Tr max                                                                           | A                              |
| Tr lower than Tr min                                                                            | С                              |
| Tj lower than Tj min                                                                            | С                              |
| Tj higher than Tj max                                                                           | A                              |
| Tjs higher than (Tjoil max + 14 K)                                                              | С                              |
| Tj or Tjs sensor defective (sensor reading changes by > 10 K / s)                               | A                              |
| (Tj - Tjs) higher than 14 K                                                                     | Warning                        |
| (Tj - Tjs) higher than 14 K for 1 min                                                           | A                              |
| abs(Tr - Tj) > (TDiffMax + 3 K)                                                                 | Warning                        |

| Tc sensor defective                 | A       |
|-------------------------------------|---------|
| Tc higher than (Tj + 5 K)           | Warning |
| Tc higher than (Tj + 5 K) for 1 min | A       |
| Tc higher than Tc max               | Warning |
| Tc higher than Tc max for 3 min     | A       |
| Tc lower than Tc min                | С       |
| Tr, Tj, Tjs, Tc has an error        | A       |

# 3.5 Quenching a Reaction

Stopping the exothermic reaction by addition of a quench product.

- By addition of a catalyst poison in the case of catalyzed reactions (e.g. acid-catalyzed reaction → add a base, base-catalyzed reaction → add an acid, etc.).
- By addition of a substance that destroys the reagent in a non-exothermic or weakly exothermic reaction (e.g. saponify the reagent with water or alkali).

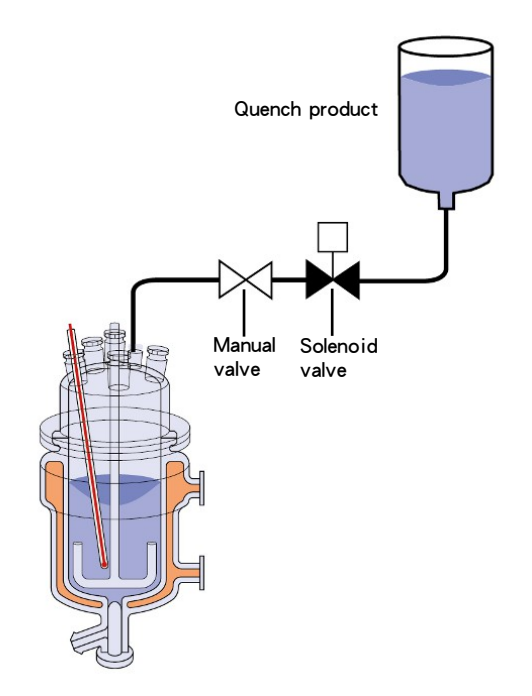

- 1 The vessel containing the quench product must be placed above the reactor so that the product runs into the reactor when the valve is opened.
- 2 The solenoid valve must be open on power failure, i.e. it must be open with zero current.
- 3 To initiate the automatic discharge, you can use the safety relay of the RC1mx as a trigger.
- 4 You should install the manual valve as an additional safety measure.

# 3.6 Automatic Reactor Discharge

The reactor contents are discharged through the bottom valve. They are allowed:

- to run out into a cold solvent;
  - they are thus diluted and cooled. The dilution slows the reaction rate down and the larger mass results in a relatively small temperature rise (e.g. discharge of a reaction mass of a condensation into a cold solvent or ice water).
- to be discharged into a cold solvent that stops the reaction (reduction in acidity of the charge, e.g. discharge nitration mass into cold water).
- to be discharged onto dry ice.
  - The reaction is stopped or slowed down dramatically by the powerful cooling.

This measure has the disadvantage that with viscous reaction masses outflow is too slow or even impossible.

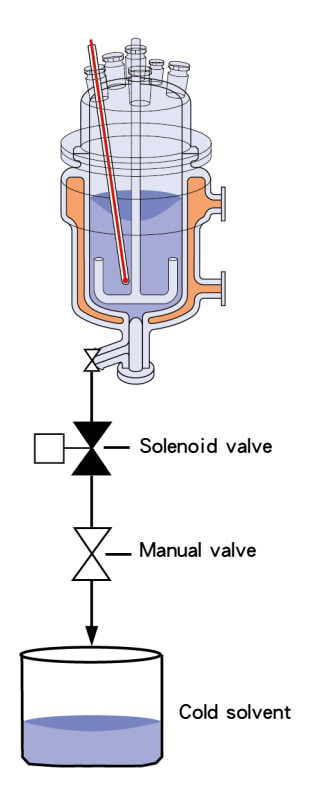

- 1 The receiver must be placed below the reactor so that the reactor contents run out of the reactor when the valve is opened.
- 2 The solenoid valve must be open on power failure, i.e. it must be open with zero current.
- 3 To initiate the automatic discharge, you can use the safety relay of the RC1mx as a trigger.
- 4 You should install the manual valve as an additional safety measure.

### 3.7 Safety Relay

The safety relay connector of the RC1mx has two functions:

- Passive: It acts as connection to the customers security system to initiate safety measures on power failure (discharge of the reactor, quenching of the reaction).
- Active: It can be used as an additional 24 V output.

### **Passive: Safety relay**

The following setup applies to this:

# No Emergency normaly open Image: Customer safety system inactive No Emergency program Active Emergency program normaly open Image: Customer safety system active

The safety relay will only react in operation mode ready [Operation Modes Page 20].

- In case of an emergency the safety relay will change switch position:
- to close the normally open circuit and therefore activates the customers safety system.
- to open the normally closed circuit is now open.

To avoid unnecessary inflow of the quench product or inadvertent outflow of the charge (e.g. on switching off the RC1mx), you should install an additional manual valve below the solenoid valve and/or a bypass circuit in the electrical connection.

### Active: 24 V output

normaly closed

The remaining two pins (always on) of the safety relay can be used as outlet for 24 V. The current is divided between three outputs.

The illustration below shows the connection of the safety relay 24 V output and the other two separate 24 V outputs.

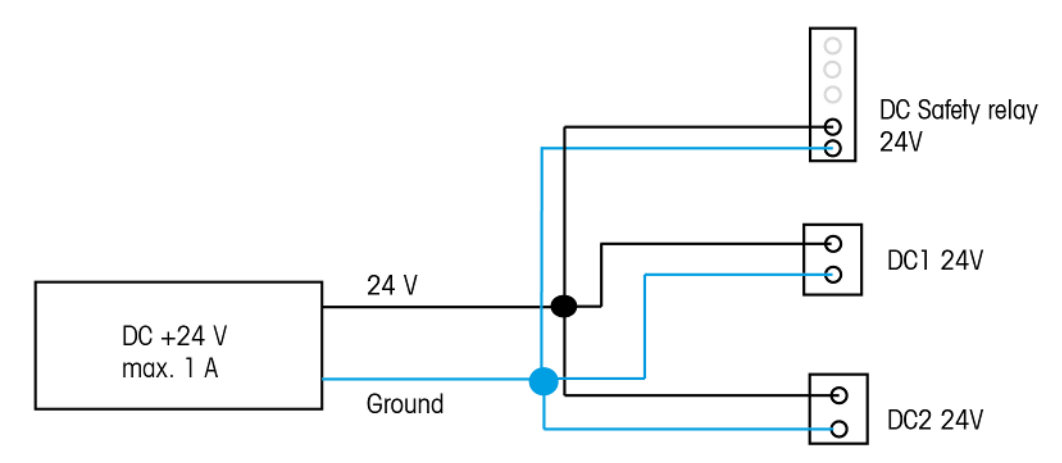

Contact your METTLER TOLEDO service to connect the electromagnetic valves to the safety relay of the RC1mx.

# 3.8 System Behavior after Power Failure

The system behavior depends on the operation mode the system is in when a power loss occurs. As soon as the power is available again the system will start up again.

The system was in operation mode run when the power failure occurred. It will start up in a safe state performing the following actions:

- Stirring speed is ramped to 100 rpm within 6 seconds.
- Tj will be regulated to the last set Tsafe.

The system was in operation mode ready or standby when the power failure occurred. It will start up in operation mode ready.

### **3.9 Operation Modes**

|                                          | Ready                                       | Run                                                      | Standby                                                                            |
|------------------------------------------|---------------------------------------------|----------------------------------------------------------|------------------------------------------------------------------------------------|
| Entering mode                            | At start up of device                       | Starting a task e.g<br>temperature contro or<br>stirring | Pressing hard-key button<br>Power                                                  |
| Leaving mode                             | Turn off the device or<br>change to Standby | Abort all running tasks                                  | Taping touchscreen                                                                 |
| LED color (Touchscreen /<br>Statuslight) | Green                                       | Green                                                    | White                                                                              |
| Safety programs                          | Active                                      | Active                                                   | Only hardware<br>emergencies triggered                                             |
| Safety relay                             | Disarmed                                    | Armed                                                    | Disarmed                                                                           |
| Task handling                            | All tasks can be executed                   | At least one task is<br>running others can be<br>started | No tasks will be executed<br>Stirring and temperature<br>control tasks get aborted |

### 3.10 Temperature modes

### 3.10.1 Tr mode

The temperature of the reactor contents is controlled. Thereby Tr is held constant or changed with a ramp. Deviations of the temperature of the reactor contents from the set value (through heat of reaction) are compensated by appropriate correction of the thermostat temperature, i.e. the heat generated is dissipated.

### 3.10.2 Tj mode

The temperature of the thermostat is controlled. Tj is held at a specific value or changed with a temperature ramp.

### 3.10.3 Distill / Reflux mode (Tj-Tr)

Distill / Reflux mode can be used if you want to distill or reflux a solvent or a mixture of solvents, especially when the boiling point(s) are unknown. This mode ensures that when a boiling point is reached, the system will not continue to increase the jacket temperature but will hold the temperature when a certain difference in Tj-Tr is reached.

The value entered for the desired temperature difference between the thermostat and the reactor contents (Tj - Tr) is added to the measured temperature of the reactor contents (Tr) and gives the set value for the control of Tj. For this mode, you have to enter:

- the desired temperature difference, Tj Tr,
- the upper limit of the jacket temperature, Tj end.

As a result, during the time when the solvent is not boiling, the temperature of the reactor contents, Tr, rises in accordance with the value entered for Tj - Tr. When the reaction mixture is boiling, Tr and hence also Tj remain approximately constant. As soon as Tj end is reached, the final (end) temperature is held.

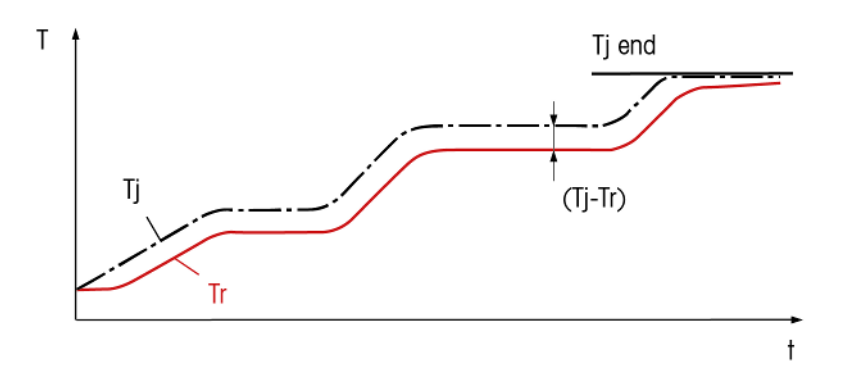

# 3.11 Oil Types

There are three oil types with different temperature range:

- LowTemp oil: -70°C to +80 °C
- MidTemp oil: -50 °C (device limit) / -45 °C to +230 °C
- HighTemp oil: -5 °C to +300 °C

The temperature ranges of the oil can be narrower than the device allows. This is due to increased viscosity of the oil at low temperatures, for a sufficient cooling flow we recommend to keep in mind the oil limits.

The RC1mx determines the oil type with the oil type switch on the device. There is no other identification possibility than the switch, it is therefore extremely important to always set it to the correct position. [Exchange Oil Page 58]

On installation of the RC1mx, the heat transfer oil is added together with the antistatic additive to the correct level. The oil level is monitored and will run an emergency when the oil level is too high or low. You should check the oil level at regular intervals. [Check Oil Level Page 57]

### 3.12 Meaning of LEDs

### Statuslight

The Statuslight indicates the status of the instrument as a whole.

| Color           | Meaning                                                               |
|-----------------|-----------------------------------------------------------------------|
| None            | Device switched off                                                   |
| Green           | everything OK // Ready to use                                         |
| Orange blinking | Message for user pending on touchscreen (not urgent)                  |
| Red blinking    | Error // an unexpected problem happened, user needs to take an action |
| White           | Standby mode                                                          |

### **Terminal LED**

| Color           | Meaning              |
|-----------------|----------------------|
| None            | Device switched off  |
| Green           | Everything ok        |
|                 | no error shown on TS |
| Orange blinking | Warning shown on TS  |
| Red blinking    | Error shown on TS    |
| White           | Standby mode         |

### Activitylight (Tr sensor / Calibration heater)

There are LEDs below the Tr sensor and Calibration heater which indicate the status of these ports.

| Color           | Meaning                                                                |  |
|-----------------|------------------------------------------------------------------------|--|
| None            | Calibration heater / Tr sensor: Not connected                          |  |
| Green           | Tr sensor: connected sensor ready                                      |  |
|                 | Calibration heater: connected and ready for use. Heater does not heat. |  |
| Green blinking  | Calibration heater is heating, adjusting or calibrating                |  |
| Orange blinking | Calibration heater / Tr sensor: initializing /reading cable data       |  |
| Red blinking    | Error, Tr sensor is not OK                                             |  |

### ON/ OFF button

There are two On/OFF buttons on the device. One for the device itself and one for the stirrer.

| Color | Meaning              |
|-------|----------------------|
| None  | Stirrer: not running |
|       | Device: no power     |
| Green | Stirrer: running     |
|       | Device: power        |

# 4 Installation

# 4.1 Installation Requirements

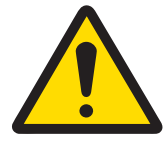

# A CAUTION

Unqualified installation and relocating of the device

An improper installation could lead to a malfunction of the device and serious injuries. The installation of this device should only be done by a trained METTLER TOLEDO Service Engineer. Do not install or relocate the device without the assistance of a METTLER TOLEDO Service Engineer.

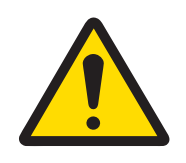

# 

### High accessible voltage

 The device must either be permanently connected or use IEC 60309 conform plugs and sockets.

Please consult the RC1mx Pre-Installation Guide to ensure all requirements for a proper installation are fulfilled. We highly recommend to install an uninterruptible power supply. This can prevent hazardous reactions in case of a power failure.

### Location of the device

- Always position the device in a well-ventilated fume hood.
- Always install the device on a surface that is able to carry the weight of the device.
- Install the device in an "autoclave room" when dealing with potentially explosive reactions.

### Site requirements

The instrument has been developed for indoor operation in a well-ventilated area. Avoid the following environmental influences:

- · Conditions outside of the ambient conditions specified in the technical data
- Powerful vibrations
- Direct sunlight
- Corrosive gas atmosphere
- Explosive atmosphere of gases, steam, fog, dust and flammable dust
- Powerful electric or magnetic fields

# 4.2 Connecting Power to the Device

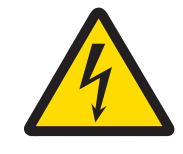

### **MARNING**

### **Risk of electric shock**

Make sure to plug the power cable supplied into a power supply outlet that is grounded.
 A technical fault could otherwise result in serious injury or death.

- 1 Connect the instrument to the mains using the cable attached to the device.
- 2 Insert the plug of the power cable into a grounded power outlet that is easily accessible.

# 4.3 Connecting Emergency Button

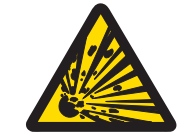

**Risk of explosion due to not accessible safeguard button or touchscreen** To be able to prevent a runaway:

 Make sure that the safeguard button and the touchscreen are accessible any time during the experiment. - Connect the safeguard button to the Safeguard button socket on the bottom of the electronics cabinet.

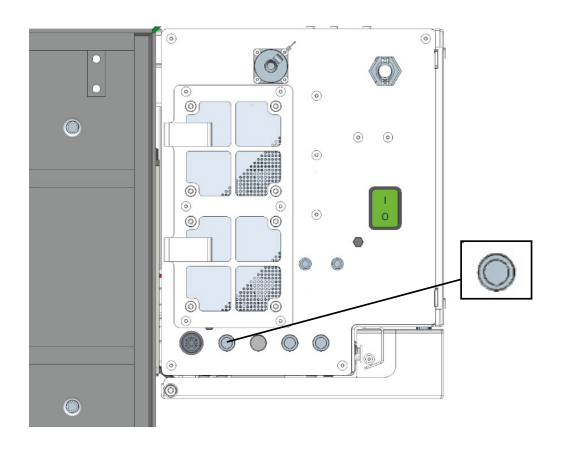

# 4.4 Connecting Touchscreen to RC1mx

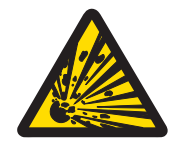

# 🗥 WARNING

**Risk of explosion due to not accessible safeguard button or touchscreen** To be able to prevent a runaway:

- Make sure that the safeguard button and the touchscreen are accessible any time during the experiment.
- 1 Open the door of electronics cabinet.
- 2 The touchscreen socket is labelled Control Unit (see picture).

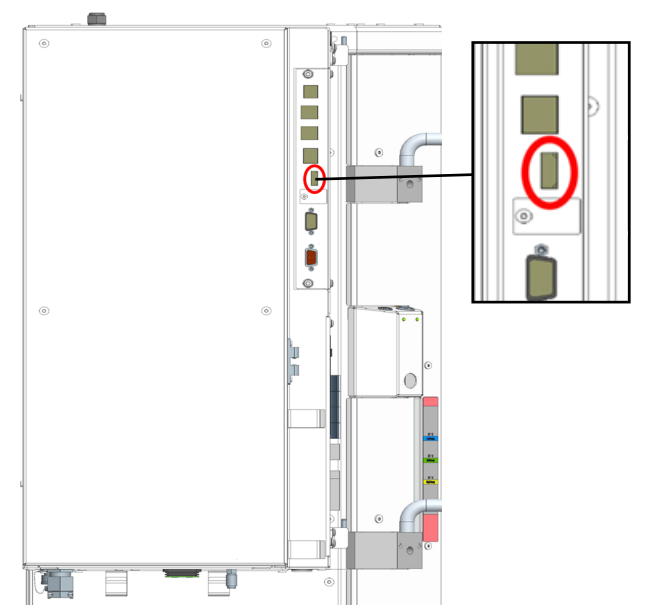

3 Connect the touchscreen cable to the socket.

### 4.5 Installing a Reactor

Detailed instructions about installing a specific reactor are in the respective Operating Instructions.

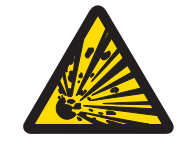

# **WARNING**

### Risk of explosion due to damaged reactors

Explosion of a reactor could cause serious injury.

- Check the reactor before each use for damage (scratches, formation of cracks).

# 4.6 Installing a Stirrer

This is an typical instruction for glass reactors, please also consult the respective reactor Operating Instructions for more detailed information.

- 1 Push the stirrer shaft from below through the opening of the reactor cover.
- 2 Push the stirrer bearing onto the stirrer shaft.
- 3 Carefully place the cover (with stirrer) on the PTFE ring so that the stirrer does not jam anywhere.
- 4 Open the chuck (1) using the key and pull the sleeve of the coupling shaft downward (2).

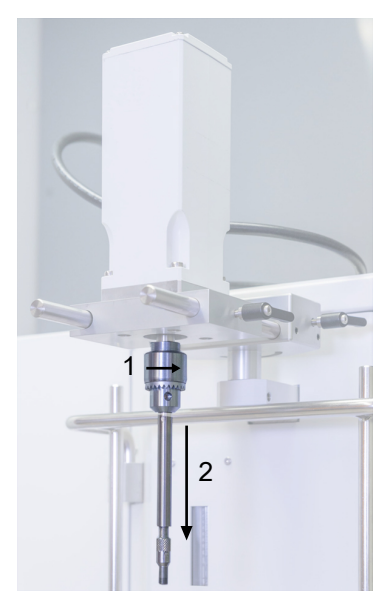

5 Loosen the positioning screws.

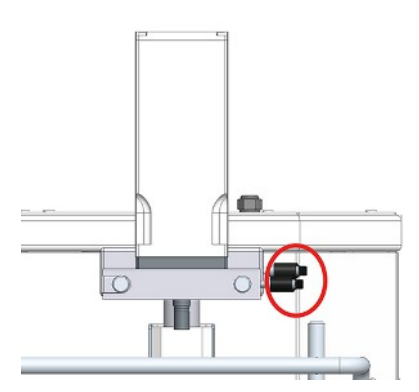

- 6 Align the coupling over the stirrer bearing of the stirrer shaft by moving the stirrer motor slightly to the left and right, or backward and forward.
- 7 Tighten the positioning screws again.
- 8 Screw the stirrer shaft and the coupling together.

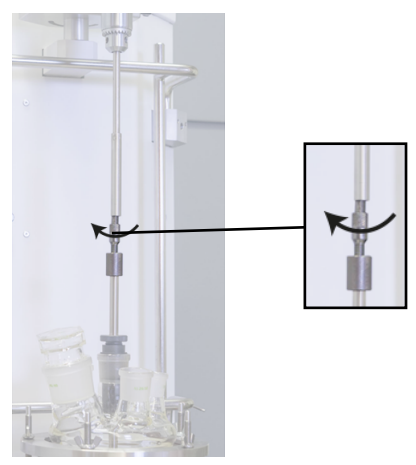

- 9 Check that the stirrer rotates properly by turning it manually at the chuck; the flexible shaft must not touch the sleeve.
- 10 Position the stirrer about 1 cm above the bottom of the reactor and tighten the chuck.

### 4.7 First Oil Fill

- Make sure you have already mounted the correct reactor.
- Emergency button is released.
- The RC1mx is switched off.
- 1 Connect the tubing to the oil drain stopcock on the side of instrument.
- 2 Secure it with a hose clamp.
- 3 Connect the other end of the tubing to the provided oil container (10 L volume).
- 4 Secure it with a hose clamp.
- 5 Fill the first small oil container (approx. 5 L) into the 10 L container.
- 6 Add one bottle of antistatic additive.
- 7 Fill the second small oil container (approx. 5 L) into the 10 L container.
- 8 Place the oil container on a higher level than the oil drain stopcock.
- 9 Open the oil drain stopcock.
- 10 Check the oil level window on the front panel of the device and wait until the appropriate level for the oil type is reached.
- 11 Close the oil drain stopcock.
- 12 Open the electronics cabinet and put the oil type switch to the correct position.
- 13 Switch on the RC1mx.
  - When switching on the RC1mx the touchscreen may show a manipulation warning which you have to acknowledge or decline.
- 14 Enter a Tj of 25 °C on the touchscreen and allow the oil to circulate for approx. 5 minutes to check whether the oil level changes due to trapped air bubbles.
- 15 Check the oil level in the oil level window. If it becomes too low, put the device to stand-by mode and fill in more oil until the correct level has been reached. Then re-start the temperature control.
- 16 Let it run for about 10 minutes to drive off all air bubbles.

### 4.8 Connecting Tr sensor

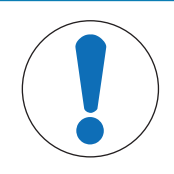

# NOTICE

### Do not disconnect the cables by pulling on the cable

This could damage the connectors. Only pull out the cable at the end using the plug.

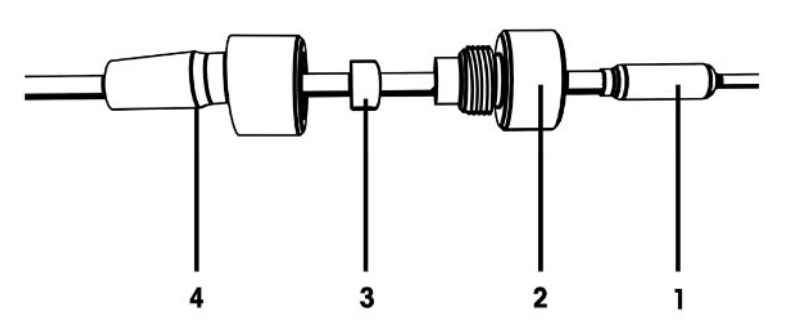

- 1 Unscrew the pressing screw (2) from the adapter and push it over the sensor (1).
- 2 Push the sealing ring (3) over the Tr sensor with the round side pointing to the screw (2).
- 3 Push the lower part of the adapter (4) over the Tr sensor.
- 4 Screw the adapter (3 & 2) lightly together.
- 5 Install the Tr sensor (1) on the reactor cover (in an appropriate port).

6 Connect the Tr sensor to the Tr connection on the instrument.

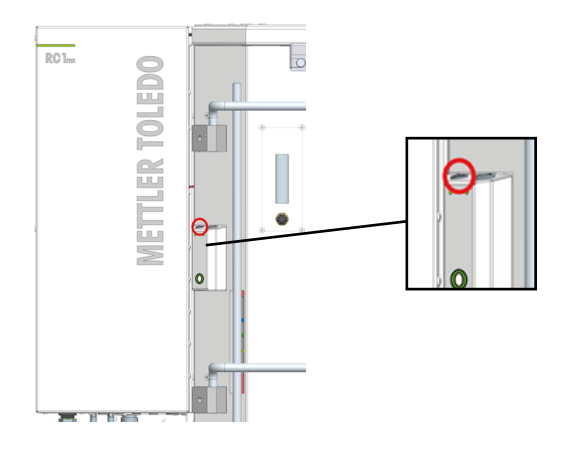

- 7 The Tr sensor connection is on the side of the instrument (see red marking).
- 8 Align the red dot on the plug with the red dot on the socket of the instrument.
- 9 Check that the Tr sensor is sufficiently immersed into the reaction mass.

### 4.9 Turn on Device

- Make sure the device is properly installed and the reactor correctly mounted.
- $-\,$  Press the ON/OFF Button on the bottom of the electronics cabinet.
- ➡ The touchscreen should illuminate.
- ➡ The Statuslight should turn green.

# **5** Operation

# 5.1 Change safety settings

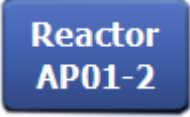

1 Tap the Reactor button.

| RC1mx |                  | 11/3/2017 11:16 AM |
|-------|------------------|--------------------|
| Info  | Reactor Settings | <b>i</b> o         |
| Ē     | Reactor type     | AP01-2             |
| k ×   | Safety           | >                  |
|       |                  |                    |
| ÷     |                  |                    |

- 2 Tap on the **Safety** field.
- 3 Change the necessary parameters according to your experiment and setup.

# 5.1.1 Change safety temperature (T safe)

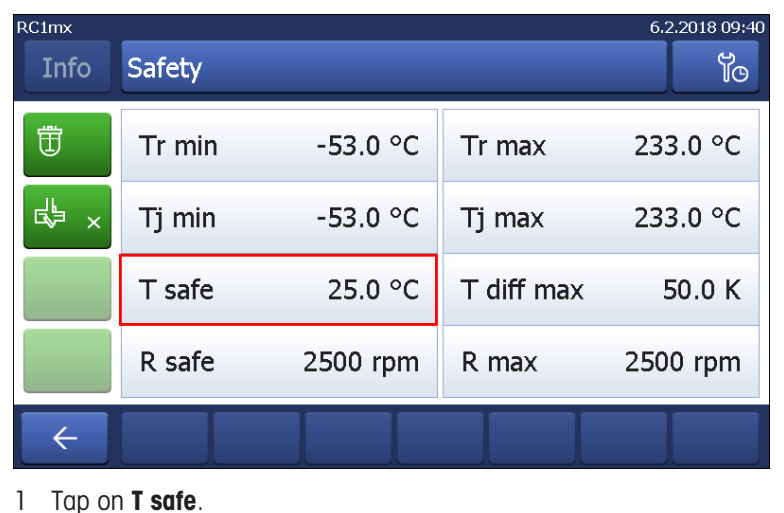

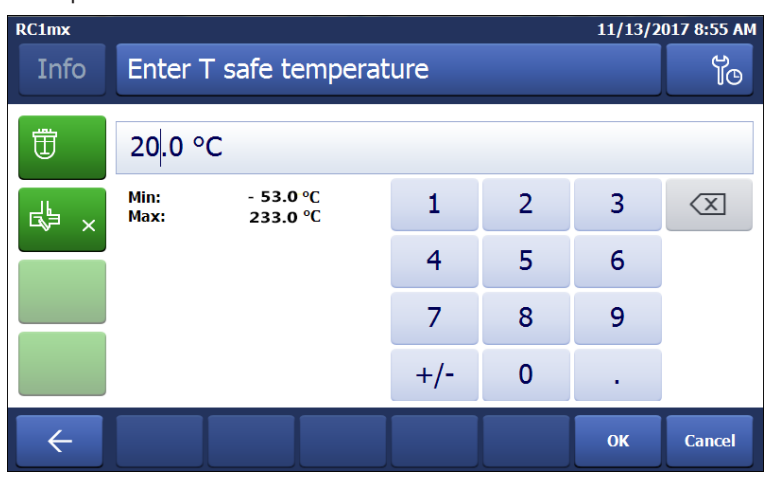

2 Enter a value for **T safe** that is valid for your experiment.

### 3 Tap **OK**.

| Parameter | Description                                                                                          | Values                         |
|-----------|----------------------------------------------------------------------------------------------------|--------------------------------|
| Tsafe     | Defines the temperature to which the reaction will be cooled in case of an emergency program B or C. | According to your<br>chemistry |

# 5.1.2 Change reaction temperature limits (Tr)

| RC1mx |        |          |            | 6.2.2018 09:40 |
|-------|--------|----------|------------|----------------|
| Info  | Safety |          |            | Ĭo             |
| Ē     | Tr min | -53.0 °C | Tr max     | 233.0 °C       |
| k ×   | Tj min | -53.0 °C | Tj max     | 233.0 °C       |
|       | T safe | 25.0 °C  | T diff max | 50.0 K         |
|       | R safe | 2500 rpm | R max      | 2500 rpm       |
| ÷     |        |          |            |                |

- 1 Tap on **Tr max** or / and **Tr min**.
- 2 Enter a value for Tr max and Tr min that is valid for your experiment.
- 3 Tap **OK**.

| Parameter | Description                                                                                                    | Values                                        |
|-----------|----------------------------------------------------------------------------------------------------|-----------------------------------------------|
| Tr max    | Defines the maximum temperature a Tr value can reach during an experiment and the user can enter in the reactor view. If the temperature rises above that value the emergency program A is triggered.            | Dependent on:<br>• Oil type<br>• Reactor type |
| Tr min    | Defines the minimum temperature the Tr value can reach during<br>an experiment and the user can enter in the reactor view. If the<br>temperature falls below that value the emergency program C is<br>triggered. | Dependent on:<br>• Oil type<br>• Reactor type |

### 5.1.3 Change range of jacket temperature (Tj)

| RC1mx |        |          |            | 6.2.2018 09:40 |
|-------|--------|----------|------------|----------------|
| Info  | Safety |          |            | Ĭo             |
| Ē     | Tr min | -53.0 °C | Tr max     | 233.0 °C       |
| ₽×    | Tj min | -53.0 °C | Tj max     | 233.0 °C       |
|       | T safe | 25.0 °C  | T diff max | 50.0 K         |
|       | R safe | 2500 rpm | R max      | 2500 rpm       |
| ÷     |        |          |            |                |

- 1 Tap on **Tj min** or / and **Tj max**.
- 2 Enter a value for **Tj min** and **Tj max** that is valid for your experiment.
- 3 Tap **OK**.

| Parameter | Description                                                                                                    | Values                                        |
|-----------|----------------------------------------------------------------------------------------------------|-----------------------------------------------|
| Tj max    | Defines the maximum temperature a Tj value can reach during an experiment and the user can enter in the reactor view. If the temperature rises above that value the emergency program A is triggered.            | Dependent on:<br>• Oil type<br>• Reactor type |
| Tj min    | Defines the minimum temperature the Tj value can reach during<br>an experiment and the user can enter in the reactor view. If the<br>temperature falls below that value the emergency program C is<br>triggered. | Dependent on:<br>• Oil type<br>• Reactor type |

# 5.1.4 Change T diff max

| RC1mx |        |          |            | 6.2.2018 09:40 |
|-------|--------|----------|------------|----------------|
| Info  | Safety |          |            | <b>Y</b> O     |
| Ē     | Tr min | -53.0 °C | Tr max     | 233.0 °C       |
| k ×   | Tj min | -53.0 °C | Tj max     | 233.0 °C       |
|       | T safe | 25.0 °C  | T diff max | 50.0 K         |
|       | R safe | 2500 rpm | R max      | 2500 rpm       |
| ÷     |        |          |            |                |

### 1 Tap on **T diff max**.

| RC1mx 1/4/20 |                      |                              |     |   | 018 4:33 PM |                     |  |
|--------------|----------------------|------------------------------|-----|---|-------------|---------------------|--|
| Info         | Enter T              | Enter T diff max temperature |     |   |             |                     |  |
| Ü            | 40 <mark>.0 K</mark> |                              |     |   |             |                     |  |
| k ×          | Min:<br>Max:         | 0.0 K<br>50.0 K              | 1   | 2 | 3           | $\langle X \rangle$ |  |
|              |                      | 4                            | 5   | 6 |             |                     |  |
|              | 7 8 9                |                              |     |   |             |                     |  |
|              |                      |                              | +/- | 0 | •           |                     |  |
| ÷            |                      |                              |     |   | ОК          | Cancel              |  |

- 2 Enter a value for **T diff max** that is valid for your experiment.
- 3 Tap **OK**.

| Parameter  | Description                                                       | Values        |
|------------|-------------------------------------------------------------------|---------------|
| T diff max | Defines the temperature difference that is allowed between Tj and | Dependent on: |
|            | Tr.                                                               | Reactor type  |

### 5.1.5 Change Rsafe

| RC1mx |        |          |            | 6.2.2018 09:40 |
|-------|--------|----------|------------|----------------|
| Info  | Safety |          |            | Ĭo             |
| Ē     | Tr min | -53.0 °C | Tr max     | 233.0 °C       |
| ×     | Tj min | -53.0 °C | Tj max     | 233.0 °C       |
|       | T safe | 25.0 °C  | T diff max | 50.0 K         |
|       | R safe | 2500 rpm | R max      | 2500 rpm       |
| ÷     |        |          |            |                |

- 1 Tap on **Rsafe**.
- 2 Enter a value for **Rsafe** that is valid for your experiment.
- 3 Tap **OK**.

| Parameter | Description                                           | Values                                                                  |
|-----------|-------------------------------------------------------|-------------------------------------------------------------------------|
| Rsafe     | Determines the stirrer speed in case of an emergency. | <ul> <li>Hold rpm</li> <li>User-defined rpm: 0<br/>-2500 rpm</li> </ul> |

### 5.1.6 Change Rmax

| RC1mx |        |          |            | 6.2.2018 09:40 |
|-------|--------|----------|------------|----------------|
| Info  | Safety |          |            | Ĭo             |
| Ü     | Tr min | -53.0 °C | Tr max     | 233.0 °C       |
| d⊌ ×  | Tj min | -53.0 °C | Tj max     | 233.0 °C       |
|       | T safe | 25.0 °C  | T diff max | 50.0 K         |
|       | R safe | 2500 rpm | R max      | 2500 rpm       |
| ÷     |        |          |            |                |

- 1 Tap on **Rmax**.
- 2 Enter a value for **Rmax** that is valid for your experiments.
- 3 Tap **OK**.

| Parameter | Description                                                                                                    | Values                                      |
|-----------|----------------------------------------------------------------------------------------------------|---------------------------------------------|
| Rmax      | Defines the maximum stirrer speed the stirrer can reach during an experiment. Should the value of Rmax be exceeded an emergency will be triggered.<br>If the experiment is controlled with iControl all stirrer types already have defined maximum stirrer speeds. It is possible to define a narrower maximum stirrer speed due to experimental conditions. | Depended on:<br>• Stirrer<br>• Reactor type |

# 5.2 Experiment

### 5.2.1 Select Reactor Type

The RTCal reactor is automatically recognized as soon as the reactor is connected to the device. This means no selection of the reactor is required on the touchscreen.

1 Tap the button **Reactor AP01-2**.

| RC1mx |                       |                               |            | 11/3/2017 11:04 AM |
|-------|-----------------------|-------------------------------|------------|--------------------|
| Info  | New experim           | ent                           |            | ► to               |
| Ū     | Tr                    | 25.3 °C                       | Dosing     |                    |
| k ×   | Tr - Tj               | 0.4 K                         | Sampling   |                    |
|       | Тј                    | 24.9 °C                       |            |                    |
|       | R                     | 0 rpm                         |            |                    |
| ÷     | Anno-<br>tation Graph | Experime Ta:<br>& Export Sequ | sk<br>ence | Reactor<br>AP01-2  |

2 Tap the **Reactor type** field.

| RC1mx       |                  | 11/3/2017 11:16 AM |
|-------------|------------------|--------------------|
| Info        | Reactor Settings | Ŷo                 |
| Ē           | Reactor type     | AP01-2             |
| k<br>k<br>k | Safety           | >                  |
|             |                  |                    |
|             |                  |                    |
| ÷           |                  |                    |

- 3 Select the reactor type that is installed.
- 4 More reactor types can be found under All reactor types.

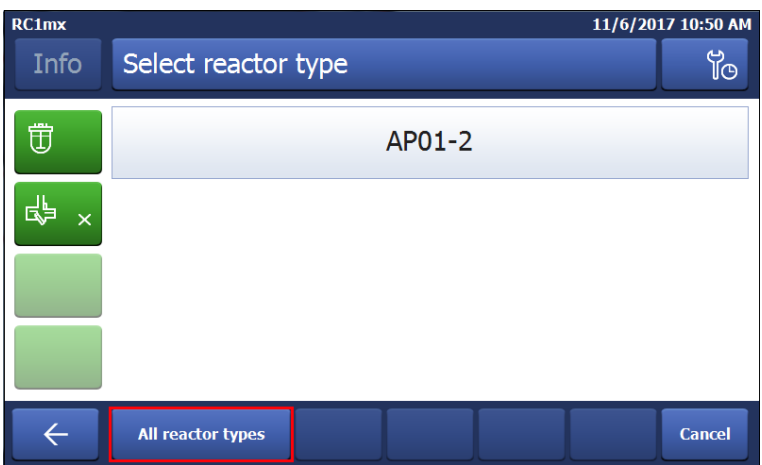

### 5.2.2 Start an experiment

Data that is stored outside of an experiment is lost when turning off the device. Data within the experiment is stored on the device for 10 days.

| RC1mx |                       |                               |            | 11/3/2017 11 | :04 AM        |
|-------|-----------------------|-------------------------------|------------|--------------|---------------|
| Info  | New experiment        |                               |            |              | Ϋø            |
| Ü     | Tr                    | 25.3 °C                       | Dosing     |              |               |
| k ×   | Tr - Tj               | 0.4 K                         | Sampling   |              |               |
|       | Тј                    | 24.9 °C                       |            |              |               |
|       | R                     | 0 rpm                         |            |              |               |
| ÷     | Anno-<br>tation Graph | Experime Tas<br>& Export Sequ | sk<br>ence | Re:<br>AP    | actor<br>01-2 |

- 1 Tap the experiment button on the main screen.
- 2 Enter an **experiment name**.
- 3 Tap **Start** to start the experiment.
- All tasks that are executed will be saved under the experiment and available for export.

### 5.2.3 Stirring

### 5.2.3.1 Change stirrer speed

Note The value cannot be higher than the safety limit value.

A stirrer is connected.

| RC1mx          | 11/3/2017 1:12 PM     |                              |            |                   |
|----------------|-----------------------|------------------------------|------------|-------------------|
| Info           | C2H4O2                |                              |            | - ĭo              |
| Ū              | Tr                    | 25.3 °C                      | Dosing     |                   |
| k ×            | Tr - Tj               | 0.4 K                        | Sampling   |                   |
| ()<br>00:00:00 | Тј                    | 24.9 °C                      |            |                   |
|                | R                     | 0 rpm                        |            |                   |
| $\leftarrow$   | Anno-<br>tation Graph | Experime Ta<br>& Export Sequ | sk<br>ence | Reactor<br>AP01-2 |

### 1 Tap on the **R** field.

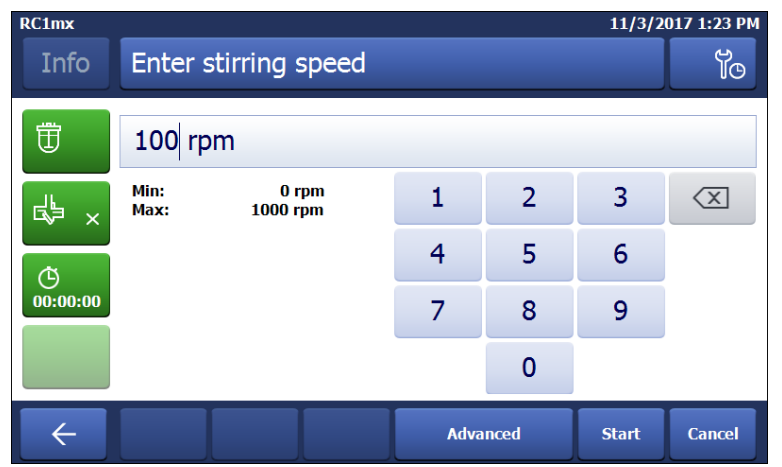

- 2 Enter the desired value.
- 3 Tap Start.
- ➡ The stirrer will immediately start stirring.

### 5.2.3.2 Create a stirrer speed ramp

A stirrer is connected.

| RC1mx          |                       |                               |            | 11/3/2017 1:12 PM |
|----------------|-----------------------|-------------------------------|------------|-------------------|
| Info           | C2H4O2                |                               |            | ■ <sup>¶</sup> O  |
| Ü              | Tr                    | 25.3 °C                       | Dosing     |                   |
| k ×            | Tr - Tj               | 0.4 K                         | Sampling   |                   |
| ()<br>00:00:00 | Тј                    | 24.9 °C                       |            |                   |
|                | R                     | 0 rpm                         |            |                   |
| $\leftarrow$   | Anno-<br>tation Graph | Experime Ta:<br>& Export Sequ | sk<br>ence | Reactor<br>AP01-2 |

### 1 Tap the **R** field.

| RC1mx    |              |                   |      |       | 11/30/20 | 17 10:03 AM         |
|----------|--------------|-------------------|------|-------|----------|---------------------|
| Info     | Enter s      | tirring speed     |      |       |          | Ϋ́Θ                 |
| Ü        | 80 rpm       | ו                 |      |       |          |                     |
| ₽~       | Min:<br>Max: | 0 rpm<br>1000 rpm | 1    | 2     | 3        | $\langle X \rangle$ |
|          |              | 4                 | 5    | 6     |          |                     |
| 00:00:00 | 0:00:00      | 7                 | 8    | 9     |          |                     |
|          |              |                   |      | 0     |          |                     |
| ÷        |              |                   | Adva | inced | Start    | Cancel              |

2 Tap Advanced.

| RC1mx                                                                                            |                         | 3/22/2018 2:04 PM |
|--------------------------------------------------------------------------------------------------|-------------------------|-------------------|
| Info                                                                                             | Stirrer ramp parameters | ťo                |
| Ē                                                                                                | R end                   | 100 rpm           |
| r<br>S<br>S<br>S<br>S<br>S<br>S<br>S<br>S<br>S<br>S<br>S<br>S<br>S<br>S<br>S<br>S<br>S<br>S<br>S | Duration                | 0:10:00           |
| ( <sup>1</sup> )<br>00:00:00                                                                     |                         |                   |
| $\leftarrow$                                                                                     |                         | Start Cancel      |

- 3 Enter a stirrer end speed (R end).
- 4 Enter the duration of the ramp.
- 5 Tap Start.
- → The stirrer will immediately start stirring.
## 5.2.4 Add a time marker

The time marker is only active if an experiment is running.

Time markers can be added on the touchscreen with two possibilities:

- Action button in green on the left side of main screen.
- In the Trend graph viewer by tapping on the trend graph.

| Parameters  | Description                                                                                                    |
|-------------|----------------------------------------------------------------------------------------------------|
| Time marker | The time marker allows users to define a specific moment within an experiment which he wants to refer to a time "zero" e.g. the addition of a catalyst or the nucleation of the first crystal. Once a first time marker is set, the user has an additional option to shift the timeline, setting time zero on the time marker. A user may choose to set multiple time markers, allowing to shift time zero to different spots throughout the experiment. |

#### Add time marker on main screen

| RC1mx                        |                       |                              |            | 11/29/2017 2:09 PM |
|------------------------------|-----------------------|------------------------------|------------|--------------------|
| Info                         | C2H4O2                |                              |            | ■ <sup>¶</sup> o   |
| Ü                            | Tr                    | 25.3 °C                      | Dosing     |                    |
| - <b>€</b>                   | Tr - Tj               | 0.4 K                        | Sampling   |                    |
| ( <sup>1</sup> )<br>00:00:00 | Тј                    | 24.9 °C                      | Тс         | 19.5 °C            |
|                              | R                     | 0 rpm                        |            |                    |
| ÷                            | Anno-<br>tation Graph | Experime Ta<br>& Export Sequ | sk<br>ence | Reactor<br>AP01-2  |

1 Tap on the time marker symbol on the main screen.

| RC1mx 11/29/2                     |                   |         |   |     |   |   | 1/29/20 | 17 2:10 PM   |                     |
|-----------------------------------|-------------------|---------|---|-----|---|---|---------|--------------|---------------------|
| Info 14:10:32 - Enter time marker |                   |         |   |     |   |   |         |              | Ĭo                  |
| Ē                                 | T New time marker |         |   |     |   |   |         |              |                     |
| Q                                 | W                 | Е       | R | Т   | Y | U | Ι       | 0            | Р                   |
| А                                 | S                 | D       | F | G   | Н | J | К       | L            |                     |
| '                                 | Z                 | Х       | С | V   | В | Ν | Μ       |              | $\langle X \rangle$ |
| • •                               | :                 | : Space |   |     |   |   | •       | $\leftarrow$ | $\rightarrow$       |
| ÷                                 | Lis               | st      |   | 123 |   |   |         | ок           | Cancel              |

- 2 Enter a name for the time marker.
- 3 Tap **OK** to add the time marker to the experiment.

#### Add time marker in the trend graph

- 1 Tap on the **Graph** button.
- 2 Tap in the graph area where you would like to set a time marker.

3 Choose time marker from the options.

| RC1mx |                                   |         |   |     |   |   | 1 | 1/29/20      | 17 2:10 PM          |
|-------|-----------------------------------|---------|---|-----|---|---|---|--------------|---------------------|
| Info  | Info 14:10:32 - Enter time marker |         |   |     |   |   |   |              | Ϊø                  |
| Ū     | The w time marker                 |         |   |     |   |   |   |              |                     |
| Q     | W                                 | Е       | R | Т   | Y | U | I | 0            | Р                   |
| А     | S                                 | D       | F | G   | Н | J | K | L            |                     |
| '     | Ζ                                 | Х       | С | V   | В | Ν | М |              | $\langle X \rangle$ |
| ;     | :                                 | : Space |   |     |   | , | • | $\leftarrow$ | $\rightarrow$       |
| ÷     | Lis                               | st      |   | 123 |   |   |   | ок           | Cancel              |

- 4 Enter a name for the time marker.
- 5 Tap **OK** to add the time marker to the experiment.

## 5.2.5 Manual sampling

| RC1mx                        |                       |                              |            | 2/26/2018 8:43 AM |
|------------------------------|-----------------------|------------------------------|------------|-------------------|
| Info                         | C2H4O2                |                              |            | ■ to              |
| Ū                            | Tr                    | 25.3 °C                      | Dosing     |                   |
| du ×                         | Tr - Tj               | 0.4 K                        | Sampling   |                   |
| ( <sup>1</sup> )<br>00:00:00 | Тј                    | 24.9 °C                      |            |                   |
|                              | R                     | 0 rpm                        |            |                   |
| ÷                            | Anno-<br>tation Graph | Experime Ta<br>& Export Sequ | sk<br>ence | Reactor<br>AP01-2 |

1 Tap on **Sample** on the mainscreen.

| RC1mx 2/26/2 |     |                          |   |     |   |   | 18 8:42 AM |              |                     |
|--------------|-----|--------------------------|---|-----|---|---|------------|--------------|---------------------|
| Info         | Ent | Enter sample information |   |     |   |   |            |              | ĴO                  |
| Ū            | Sa  | Sample-01                |   |     |   |   |            |              |                     |
| Q            | W   | Е                        | R | Т   | Y | U | I          | 0            | Р                   |
| А            | S   | D                        | F | G   | Н | J | K          | L            |                     |
|              | Z   | Х                        | С | V   | В | Ν | М          |              | $\langle X \rangle$ |
| ;<br>/       | :   | Space                    |   |     |   | , | ·          | $\leftarrow$ | $\rightarrow$       |
| ÷            | Li  | st                       |   | 123 |   |   |            | ок           | Cancel              |

2 Change the name of the sample or use the default name.

3 Tap **OK**.

#### **Check manual samples**

| RC1mx                        |                       |                           |            | 2/26/2018 8:43 AM |
|------------------------------|-----------------------|---------------------------|------------|-------------------|
| Info                         | C2H4O2                |                           |            | - To              |
| Ē                            | Tr                    | 25.3 °C                   | Dosing     |                   |
| ₿ ×                          | Tr - Tj               | 0.4 K                     | Sampling   |                   |
| ( <sup>1</sup> )<br>00:00:00 | Тј                    | 24.9 °C                   |            |                   |
|                              | R                     | 0 rpm                     |            |                   |
| $\leftarrow$                 | Anno-<br>tation Graph | Experime<br>& Export Sequ | sk<br>ence | Reactor<br>AP01-2 |

- 1 Tap **Sample** on the main screen.
- 2 Tap List at the bottom left of the screen.
- ➡ All samples are shown with name and time stamp.

#### 5.2.6 Manual add

- 1 Tap Dose / Charge.
- 2 Select Manual Add.
- 3 Enter the correct parameters. Per default the manual add is set to dose everything at once. If you want to change that enter a duration or rate.

#### RC1mx 11/3/2017 1:13 PM C2H4O2 Ϋ́Θ Info 80.0 °C Tr Dosing 団 End = 80.0 °C 0:00:13 Tr - Tj 23.4 K Sampling ₽× 56.6 °C () 00:00:00 Tj R 0 rpm Experime & Export Reactor AP01-2 Anno-tation Task Graph Sequence

## 5.2.7 End an experiment

1 Tap on the Stop button on the mainscreen.

| RC1mx      |                                                          | 11/6/2017 9:42 AM |
|------------|----------------------------------------------------------|-------------------|
| In         | i Stop Experiment?                                       | Ĭo                |
|            | Abort all tasks, set Tj = 20.0 °C (Tsafe)<br>and R = off |                   |
| ()<br>00:0 | Continue all tasks and keep thermostat on.               |                   |
|            | OK                                                       |                   |
| ÷          | Anno-<br>tation Graph Experime Task<br>& Export Sequence | Reactor<br>AP01-2 |

2 Select your preferred option for experiment end conditions.

- 3 Tap **OK**.
- → Your experiment is stored on the device and can be exported.

## 5.2.8 Export data from a defined time frame

An USB stick is inserted in the USB port.

| RC1mx                                                                                            |                       |                               |            | 11/13/2017 | 3:08 PM        |
|--------------------------------------------------------------------------------------------------|-----------------------|-------------------------------|------------|------------|----------------|
| Info                                                                                             | C2H4O2                |                               |            |            | ĩo             |
|                                                                                                  | Tr                    | 25.3 °C                       | Dosing     |            |                |
| k<br>K<br>K<br>K<br>K<br>K<br>K<br>K<br>K<br>K<br>K<br>K<br>K<br>K<br>K<br>K<br>K<br>K<br>K<br>K | Tr - Tj               | 0.4 K                         | Sampling   |            |                |
| ( <sup>1</sup> )<br>00:00:00                                                                     | Tj                    | 24.9 °C                       |            |            |                |
|                                                                                                  | R                     | 0 rpm                         |            |            |                |
| ÷                                                                                                | Anno-<br>tation Graph | Experime Tas<br>& Export Sequ | sk<br>ence | Re         | actor<br>P01-2 |

- 1 Tap on **Experiment & Export**.
- 2 Choose Export time period.
- 3 You can change the time period by tapping on Time period start / Time period end.
- 4 Tap on **Start Export**.
- The touchscreen will show a message when export is finished and successful.

### 5.2.9 Export single experiments

An USB stick is inserted in the USB port.

| RC1mx                        |                       |                               |            | 11/13/2017 3:08 PM |
|------------------------------|-----------------------|-------------------------------|------------|--------------------|
| Info                         | C2H4O2                |                               |            | e fo               |
| Ü                            | Tr                    | 25.3 °C                       | Dosing     |                    |
| k ×                          | Tr - Tj               | 0.4 K                         | Sampling   |                    |
| ( <sup>1</sup> )<br>00:00:00 | Тј                    | 24.9 °C                       |            |                    |
|                              | R                     | 0 rpm                         |            |                    |
| ÷                            | Anno-<br>tation Graph | Experime Ta:<br>& Export Sequ | sk<br>ence | Reactor<br>AP01-2  |

1 Tap on **Experiment & Export**.

| RC1mx | 11/13/2017             | 5:18 PM |
|-------|------------------------|---------|
| Info  | Experiments and export | Ϊø      |
| Ē     | New experiment         | >       |
| k ∛   | Experiment list        | >       |
|       | Export time period     | >       |
|       |                        |         |
| ÷     |                        |         |

- 2 Choose Experiment List.
- 3 From the Experiment List choose the experiment you want to export.
- 4 Tap on Start Export.

➡ The touchscreen will show a message when export is finished and successful. Interval time can be changed in order to minimize data volume and time for export.

## 5.3 Heating and cooling

## 5.3.1 Change Tj

Note The value cannot be higher than the safety limit value.

| RC1mx          |                       |                               |            | 11/3/2017 1:12 PM |
|----------------|-----------------------|-------------------------------|------------|-------------------|
| Info           | C2H4O2                |                               |            |                   |
| Ē              | Tr                    | 25.3 °C                       | Dosing     |                   |
| k ×            | Tr - Tj               | 0.4 K                         | Sampling   |                   |
| ()<br>00:00:00 | Тј                    | 24.9 °C                       |            |                   |
|                | R                     | 0 rpm                         |            |                   |
| $\leftarrow$   | Anno-<br>tation Graph | Experime Ta:<br>& Export Sequ | sk<br>ence | Reactor<br>AP01-2 |

- 1 Tap the Tj value field on the main screen.
- 2 Enter the end temperature for Tj.
- 3 Tap Start to initiate the task.
- ➡ The task will start immediately.

## 5.3.2 Create a Tj Ramp

| RC1mx                        |                       |                               |            | 11/3/20 | 17 1:12 PM        |
|------------------------------|-----------------------|-------------------------------|------------|---------|-------------------|
| Info                         | C2H4O2                |                               |            |         | ťø                |
| Ū                            | Tr                    | 25.3 °C                       | Dosing     |         |                   |
| k ≺                          | Tr - Tj               | 0.4 K                         | Sampling   |         |                   |
| ( <sup>1</sup> )<br>00:00:00 | Tj                    | 24.9 °C                       |            |         |                   |
|                              | R                     | 0 rpm                         |            |         |                   |
| ÷                            | Anno-<br>tation Graph | Experime Ta:<br>& Export Sequ | sk<br>ence |         | Reactor<br>AP01-2 |

1 Tap the **Tj** value field on the main screen.

| RC1mx            | C1mx 11/14/20   |                          |      |       |       |                     |  |  |
|------------------|-----------------|--------------------------|------|-------|-------|---------------------|--|--|
| Info             | Enter T         | Enter Tj end temperature |      |       |       |                     |  |  |
| Û                | 25.0 °C         |                          |      |       |       |                     |  |  |
| ₽<br>L<br>L<br>L | Min:<br>Max:    | -53.0 °C<br>233.0 °C     | 1    | 2     | 3     | $\langle X \rangle$ |  |  |
|                  |                 | 4                        | 5    | 6     |       |                     |  |  |
| 00:00:00         |                 |                          | 7    | 8     | 9     |                     |  |  |
|                  |                 |                          | +/-  | 0     | •     |                     |  |  |
| ÷                | Thermost<br>off |                          | Adva | inced | Start | Cancel              |  |  |

2 Tap Advanced to enter the ramp settings.

| RC1mx                        |                    | 3/22/2018 2:03 PM |
|------------------------------|--------------------|-------------------|
| Info                         | Tj Ramp parameters | jo                |
| Ē                            | Tj end             | 25.0 °C           |
| k ×                          | Duration           | 0:10:00           |
| ( <sup>1</sup> )<br>00:00:00 | Rate               |                   |
|                              | Linear ramp        | Exponent=1        |
| ÷                            |                    | Start Cancel      |

- 3 Enter the end temperature for Tj.
- 4 You can chose between **Duration** or **Rate**.
- 5 Tap Start to initiate the task.
- ➡ The Tj ramp will start immediately.

Using the task sequence, you can also have your ramp starting at a certain point in the reaction.

| Parameters | Description                                                                                |
|------------|--------------------------------------------------------------------------------------------|
| Tj end     | Defines heating or cooling the reactor jacket over a certain duration or by rate.          |
| Duration   | Defines the end temperature at the end of the timespan you have entered.                   |
| Rate       | Defines the end temperature is reached through the centigrade per minute you have defined. |

| Linear ramp | The exponent defines the shape of the curve, you can get an estimate of how the |
|-------------|---------------------------------------------------------------------------------|
|             | curve will look from the graphic.                                               |

## 5.3.3 Change Tr

Note The value cannot be higher than the safety limit value.

• A Tr sensor is connected to the thermostat.

| RC1mx          |                       |                               |            | 11/3/2017 1:12 PM |
|----------------|-----------------------|-------------------------------|------------|-------------------|
| Info           | C2H4O2                |                               |            | ■ <sup>¶</sup> O  |
| Ū              | Tr                    | 25.3 °C                       | Dosing     |                   |
| k ⊀            | Tr - Tj               | 0.4 K                         | Sampling   |                   |
| ()<br>00:00:00 | Тј                    | 24.9 °C                       |            |                   |
|                | R                     | 0 rpm                         |            |                   |
| $\leftarrow$   | Anno-<br>tation Graph | Experime Tas<br>& Export Sequ | sk<br>ence | Reactor<br>AP01-2 |

- 1 Tap the **Tr** value field on the main screen.
- 2 Enter the end temperature for Tr.
- 3 Tap Start to initiate the task.

## 5.3.4 Create a Tr Ramp

A Tr sensor is available.

| RC1mx          |                       |                              |            | 11/3/2017 1:12 PM |
|----------------|-----------------------|------------------------------|------------|-------------------|
| Info           | C2H4O2                |                              |            |                   |
| Ē              | Tr                    | 25.3 °C                      | Dosing     |                   |
| k ×            | Tr - Tj               | 0.4 K                        | Sampling   |                   |
| ()<br>00:00:00 | Тј                    | 24.9 °C                      |            |                   |
|                | R                     | 0 rpm                        |            |                   |
| $\leftarrow$   | Anno-<br>tation Graph | Experime Ta<br>& Export Sequ | sk<br>ence | Reactor<br>AP01-2 |

1 Tap the **Tr** value field on the main screen.

| RC1mx 11/14/20                                                     |                 |                          |      |       |       |                     |  |  |
|--------------------------------------------------------------------|-----------------|--------------------------|------|-------|-------|---------------------|--|--|
| Info                                                               | Enter Tr        | Enter Tr end temperature |      |       |       |                     |  |  |
| Û                                                                  | 25.0 °C         |                          |      |       |       |                     |  |  |
| ₽<br>L<br>L<br>L<br>L<br>L<br>L<br>L<br>L<br>L<br>L<br>L<br>L<br>L | Min:<br>Max:    | -53.0 °C<br>233.0 °C     | 1    | 2     | 3     | $\langle X \rangle$ |  |  |
| Ġ                                                                  |                 |                          | 4    | 5     | 6     |                     |  |  |
| 00:00:00                                                           |                 |                          | 7    | 8     | 9     |                     |  |  |
|                                                                    |                 |                          | +/-  | 0     | •     |                     |  |  |
| ÷                                                                  | Thermost<br>off | Disable<br>Tr            | Adva | inced | Start | Cancel              |  |  |

#### 2 Tap Advanced to enter the ramp settings.

| RC1mx                        |                    | 3/22/2018 2:02 PM |
|------------------------------|--------------------|-------------------|
| Info                         | Tr Ramp parameters | jo                |
| Ē                            | Tr end             | 25.0 °C           |
| s ×                          | Duration           | 0:10:00           |
| ( <sup>1</sup> )<br>00:00:00 | Rate               |                   |
|                              | Linear ramp        | Exponent=1        |
| ÷                            |                    | Start Cancel      |

- 3 Enter the end temperature for Tr.
- 4 You can chose between **Duration** or **Rate**.
- 5 Tap **Start** to initiate the task.
- ➡ The Tr ramp will start immediately.

| Parameters  | Description                                                                                                    |
|-------------|----------------------------------------------------------------------------------------------------|
| Tr end      | Defines heating or cooling the reactor jacket over a certain duration or by rate.                                 |
| Duration    | Defines the end temperature at the end of the timespan you have entered.                                          |
| Rate        | Defines the end temperature is reached through the centigrade per minute you have defined.                        |
| Linear ramp | The exponent defines the shape of the curve, you can get an estimate of how the curve will look from the graphic. |

### 5.3.5 Disable Tr

The Tr sensor can be disabled. Disabling the Tr sensor will also disable the Reflux / Distillation mode.

| RC1mx                        |                       |                              |            | 11/3/2017 1:12 PM |
|------------------------------|-----------------------|------------------------------|------------|-------------------|
| Info                         | C2H4O2                |                              |            | ■ Ťo              |
| Ē                            | Tr                    | 25.3 °C                      | Dosing     |                   |
| d∳ ×                         | Tr - Tj               | 0.4 K                        | Sampling   |                   |
| ( <sup>1</sup> )<br>00:00:00 | Тј                    | 24.9 °C                      |            |                   |
|                              | R                     | 0 rpm                        |            |                   |
| $\leftarrow$                 | Anno-<br>tation Graph | Experime Ta<br>& Export Sequ | sk<br>ence | Reactor<br>AP01-2 |

- 1 Tap the  ${\rm Tr}$  value field on the main screen.
- 2 Tap Disable Tr.
- The Tr sensor is now disabled and will no longer show values.

## 5.3.6 Create a distill / reflux operation

Tr sensor has to be connected and enabled.

| RC1mx          |                 |                |                      |              |            | 11/13/2  | 017 3:08 PM       |
|----------------|-----------------|----------------|----------------------|--------------|------------|----------|-------------------|
| Info           | C2H4C           | )2             |                      |              |            |          | j0                |
| Ū              | Tr              |                | 25.3                 | °C           | Dosing     |          |                   |
| k ≪            | Tr - 1          | <sup>-</sup> j | 0.4                  | łΚ           | Sampling   |          |                   |
| ()<br>00:00:00 | Tj              |                | 24.9                 | °C           |            |          |                   |
|                | R               |                | 0 rp                 | om           |            |          |                   |
| $\leftarrow$   | Anno-<br>tation | Graph          | Experime<br>& Export | Tas<br>Seque | ik<br>ence |          | Reactor<br>AP01-2 |
| 1 Tap th       | e Tr-Tj fie     | ld.            |                      |              |            |          |                   |
| RC1mx          |                 |                |                      |              |            | 11/14/20 | 017 9:59 AM       |
| Info           | Reflux          | / Distil       | lation               |              |            |          | jo                |
| Ü              | Tj end          | d              |                      |              |            | 25       | 5.0 °C            |

| ÷        |  |  | Start | Ca |
|----------|--|--|-------|----|
| 00:00:00 |  |  |       |    |
| 00.00.00 |  |  |       |    |

Reflux / Distillation: 'Tj - Tr'

- 2 Enter a Tj end temperature.
- 3 Tap **OK**.
- 4 Tap **Distill / Reflux** and enter a Tj-Tr value appropriate for your reaction. For more details [Distill / Reflux mode (Tj-Tr) Page 20]

3.0 K

- 5 Tap **OK**.
- 6 When all parameters are entered correctly tap Start.
- ➡ The action will start immediately.

## 5.4 Trend graph

## 5.4.1 Enter trend graph screen

| RC1mx                        |                 |       |                      |             |            | 11/13/20 | 17 3:08 PM        |
|------------------------------|-----------------|-------|----------------------|-------------|------------|----------|-------------------|
| Info                         | C2H4O2          |       |                      |             |            |          | Jo                |
| Ü                            | Tr              |       | 25.3                 | °C          | Dosing     |          |                   |
| d∳ ×                         | Tr - Tj         |       | 0.4                  | ŀΚ          | Sampling   |          |                   |
| ( <sup>1</sup> )<br>00:00:00 | Tj              |       | 24.9                 | °C          |            |          |                   |
|                              | R               |       | 0 rp                 | om          |            |          |                   |
| ÷                            | Anno-<br>tation | Graph | Experime<br>& Export | Ta:<br>Sequ | sk<br>ence |          | Reactor<br>AP01-2 |

- Tap on the **Graph** button.

| RC1mx         |                                    |                                  |                                    | 11/30/20                    | 17 10:28 AM                          |
|---------------|------------------------------------|----------------------------------|------------------------------------|-----------------------------|--------------------------------------|
| Info          | Tr - Tj<br>-5.0 K                  | Not configure                    | Tr<br>25.0 ℃                       | Тј<br>30.0 °С               | ΪØ                                   |
| ⊕<br>00:00:00 | 24.5<br>18.5<br>12.5<br>6.5<br>0.5 |                                  |                                    |                             | 85.0<br>66.0<br>51.0<br>34.0<br>17.0 |
|               | ← 1111<br>17<br>AM                 | 11/30/2017<br>9:43:50 AM         | 11/30/2017 11/3<br>9:58:50 AM 10:1 | 30/2017 11/<br>13:50 AM 10: | 130/2017<br>28:50 AM                 |
| ÷             | Anno-<br>tation                    | Take Export<br>Snapshot Snapshot | No<br>Zoom                         | Period<br>1:00:00           | Time of<br>day                       |

➡ The trend graph viewer is displayed.

## 5.4.2 Select trend graph

You can display four trend graphs in the trend graph viewer.

| RC1mx |                  |               |               | 11/14/2       | 017 3:59 PM |
|-------|------------------|---------------|---------------|---------------|-------------|
| Info  | Tr - Tj<br>0.4 K | Not configure | Tr<br>25.3 °C | Tj<br>24.9 °C | <b>J</b> O  |

1 Tap on one of the parameters in the upper part of the trend graph viewer.

| RC1mx          |             |       |  |         |    | 11/14/20 | 17 10:32 AM |
|----------------|-------------|-------|--|---------|----|----------|-------------|
| Info           | Select trer | nd    |  |         |    |          | jo          |
| Ē              | None        |       |  |         | Tr |          |             |
| <b>₽</b> ^     |             | Тј    |  | Tr - Tj |    |          |             |
| ()<br>00:00:00 |             | Тс    |  |         |    | R        |             |
|                | Rt          |       |  |         | рН |          |             |
| ÷              | < 1,        | / 2 > |  |         |    |          | Cancel      |

- 2 Tap on **Shown trend** to change the displayed trend.
- 3 Select the trend you want to display.
- 4 Tap **Apply** to display the trend graph.

## 5.4.3 Navigation in trend graphs

In the graph you can navigate in two ways:

- Going left or right on the time axis
- Zooming

#### Navigation on time axis

| RC1mx                        |                   |                                  |                                       | 11/14/20               | 17 10:46 AM                          |
|------------------------------|-------------------|----------------------------------|---------------------------------------|------------------------|--------------------------------------|
| Info                         | Tr - Tj<br>-6.0 K | Not configure                    | Tr<br>44.0 °C                         | Тј<br>50.0 °С          | ЦО                                   |
| Ū                            | 18.5              |                                  |                                       |                        | 85.0<br>                             |
| ₽<br>                        | 8.5               |                                  |                                       |                        | 51.0                                 |
| ( <sup>1</sup> )<br>00:00:00 | -1.5              |                                  |                                       |                        | 34.0<br>                             |
|                              | ←<br>17<br>3M     | 11/14/2017<br>10:01:28 AM        | 11/14/2017 11/14<br>10:16:28 AM 10:31 | /2017 11.<br>:28 AM 10 | 0.0<br>11112<br>114/2017<br>46:28 AM |
| ÷                            | Anno-<br>tation   | Take Export<br>Snapshot Snapshot | No<br>Zoom                            | Period<br>1:00:00      | Time of<br>day                       |

- Use the arrows to navigate on the time axis.

#### Zooming

1 Touch the screen with your finger and move it diagonally on the area you want to zoom on the graph.

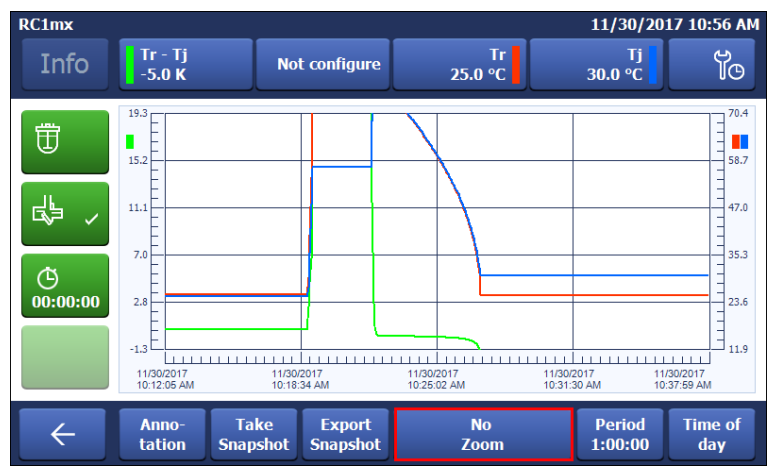

2 To end the zoom tap **No zoom** to return to the normal view.

### 5.4.4 Add notes in trend graph view

1 Enter the trend graph view.

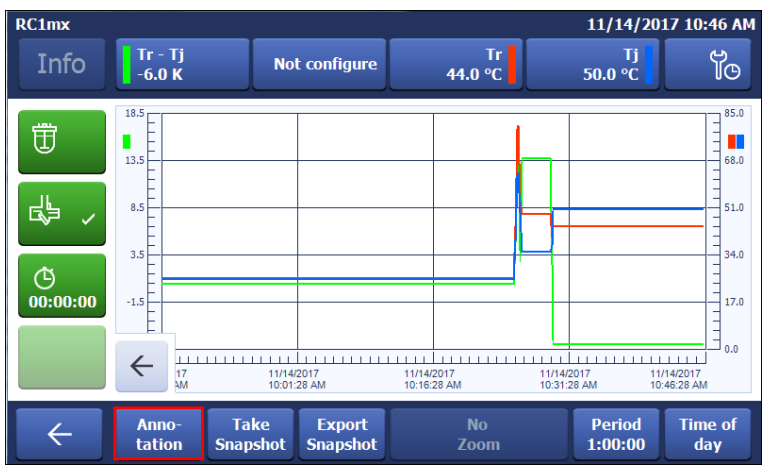

- 2 Tap on Note.
- 3 Enter your note.
- 4 Tap **OK**.
- Notes are shown on the trend graph as red triangles.

#### Adding a note in the trend graph screen

- 1 Tap on the trend screen where you want to have the note.
- 2 Choose Note.
- 3 Enter your note.
- 4 Tap **OK**.
- → Notes are shown on the trend graph as red triangles.

#### 5.4.5 Change color of trend graphs

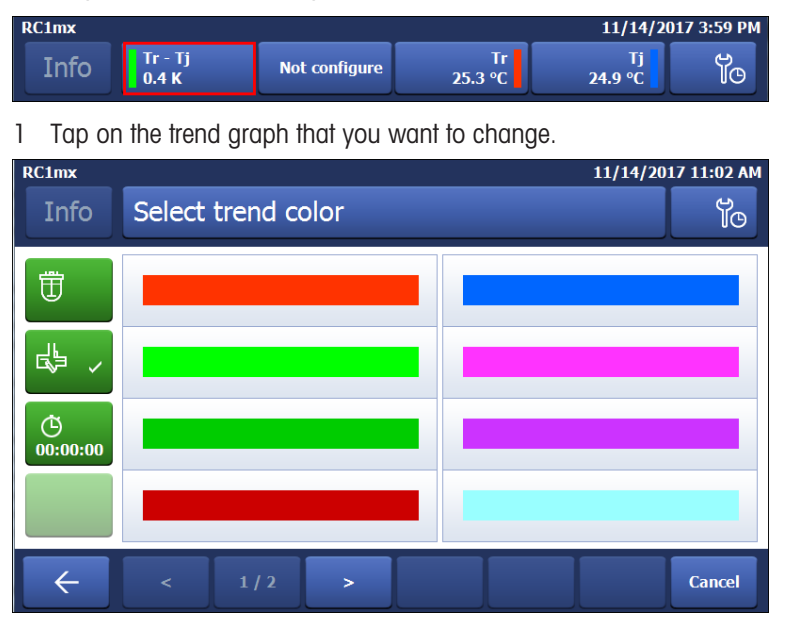

- 2 Tap on Color.
- 3 Select the new color of the trend graph.
- 4 Tap on Apply.

#### 5.4.6 Take snapshot

The snapshot is taken from the whole trend graph area, if you want to have a specific part of the experiment as a snapshot you can use the zoom function.

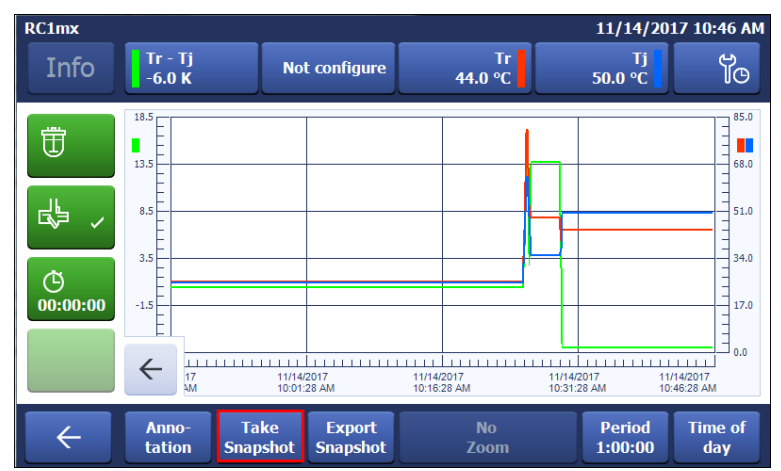

- Tap on Take Snapshot.

## 5.4.7 Export snapshot

An empty USB stick is inserted.

| RC1mx          |                    |                                |                           | 11/14/2017 10:46 AM                                     |
|----------------|--------------------|--------------------------------|---------------------------|---------------------------------------------------------|
| Info           | Tr - Tj<br>-6.0 K  | Not configure                  | Tr<br>44.0 °C             | Tj<br>50.0 ℃                                            |
| Ū              | 18.5               |                                |                           | 85.0                                                    |
| <b>₽</b> ~     | 8.5                |                                |                           | 51.0                                                    |
| ()<br>00:00:00 | -1.5               |                                |                           | 39,0                                                    |
|                | ← ++++++           | 11/14/2017<br>10:01:28 AM      | 11/14/2017<br>10:16:28 AM | 0.0<br>11/14/2017 11/14/2017<br>10:31:28 AM 10:46:28 AM |
| ÷              | Anno-<br>tation Sn | Take Export<br>apshot Snapshot | No<br>Zoom                | Period Time of<br>1:00:00 day                           |

- 1 Tap Export Snapshot.
- 2 Select the Snapshot you want to export from the list.
- → The Snapshot is stored on the USB stick.

### 5.4.8 Experiment time and time of day

You can choose between two time displays:

- Time of day
- Relative time

| RC1mx         |                         |                            |                           | 11/14/20                         | 17 10:46 AM         |
|---------------|-------------------------|----------------------------|---------------------------|----------------------------------|---------------------|
| Info          | Tr - Tj<br>-6.0 K       | Not configure              | Tr<br>44.0 ℃              | Тј<br>50.0 °С                    | jo                  |
| Ē             | 18.5                    |                            |                           | _                                | 85.0                |
| <b>₽</b> ^    | 8.5                     |                            |                           | ]                                | 51.0                |
| ©<br>00:00:00 | -1.5                    |                            |                           |                                  | 17.0                |
|               | ← <sup>⊥⊥⊥⊥⊥⊥⊥⊥</sup>   | 11/14/2017<br>10:01:28 AM  | 11/14/2017<br>10:16:28 AM | 11/14/2017 11/<br>10:31:28 AM 10 | 14/2017<br>46:28 AM |
| ÷             | Anno- Ta<br>tation Snar | ke Export<br>Shot Snapshot | No<br>Zoom                | Period<br>1:00:00                | Time of<br>day      |

- You can toggle between the two time displays by tapping the button on the right bottom of the screen.

## 5.5 Task sequence

#### 5.5.1 Preparing a task sequence

It is possible to preprogram a task sequence with up to 6 steps.

The following operations can be used:

- Tr (only if connected)
- Tj
- Tr Tj
- R
- Wait
- Dosing with a DU SP-50 (only if connected)
- Dosing via an ECB (only if connected)

| RC1mx                        |                       |                               |            | 11/13/2017 3:08 PM |
|------------------------------|-----------------------|-------------------------------|------------|--------------------|
| Info                         | C2H4O2                |                               |            |                    |
| Ē                            | Tr                    | 25.3 °C                       | Dosing     |                    |
| k ×                          | Tr - Tj               | 0.4 K                         | Sampling   |                    |
| ( <sup>1</sup> )<br>00:00:00 | Тј                    | 24.9 °C                       |            |                    |
|                              | R                     | 0 rpm                         |            |                    |
| ÷                            | Anno-<br>tation Graph | Experime Ta:<br>& Export Sequ | sk<br>ence | Reactor<br>AP01-2  |

#### 1 Tap on button Task Sequence.

| RC1mx          |                |         |        |          |            | 11/13/2   | 017 3:30 PM |
|----------------|----------------|---------|--------|----------|------------|-----------|-------------|
| Info           | Pre-pro        | ogram t | asks   | _        | _          |           | je<br>je    |
| Ē              |                |         |        | Current: | Tr 25.3 °C | Tj 24.9 ℃ |             |
| k ⊀            |                |         |        |          |            |           |             |
| ()<br>00:00:00 |                |         |        |          |            |           |             |
|                | Step 1         | Step 2  | Step 3 | Step 4   | Step 5     | Step 6    |             |
| ÷              | Clear<br>steps |         |        |          |            |           | Start       |

2 Tap on button Step 1.

3 Choose an action from the list of parameters.

| RC1mx                                                                                            |               | 11/13/2017 3:34 PM |
|--------------------------------------------------------------------------------------------------|---------------|--------------------|
| Info                                                                                             | Define step 1 | oî ja              |
| Ē                                                                                                | Tr            | Tr - Tj            |
| k<br>K<br>K<br>K<br>K<br>K<br>K<br>K<br>K<br>K<br>K<br>K<br>K<br>K<br>K<br>K<br>K<br>K<br>K<br>K | Tj            | R                  |
| ©<br>00:00:00                                                                                    | Wait          |                    |
| ←                                                                                                |               | Cancel             |

- 4 Enter desired values for the parameter.
- 5 Tap **OK**.

6 Repeat as often as needed or up to 5 times.

| RC1mx          |                |                   |                    |          |            | 11/13/2    | 017 4:00 PM |
|----------------|----------------|-------------------|--------------------|----------|------------|------------|-------------|
| Info           | Pre-pro        | Pre-program tasks |                    |          |            |            | Ĭo          |
| Ē              |                |                   |                    | Current: | Tr 25.3 °C | Tj 24.9 °C |             |
| s ≪            |                |                   |                    |          |            |            |             |
| ()<br>00:00:00 | 80.0 °C        | 0:05:00           | 500 rpm<br>0:00:50 | 50.0 °C  | 150 rpm    |            |             |
|                | Tj             | Wait              | R                  | Tr       | R          | Step 6     |             |
| ÷              | Clear<br>steps |                   |                    |          |            |            | Start       |

- 7 Tap **Start** to initialize your task sequence.
- → The Task Sequence will start immediately.

### 5.5.2 Edit steps in a task sequence

You can edit a step as long as it has not run yet or is not active.

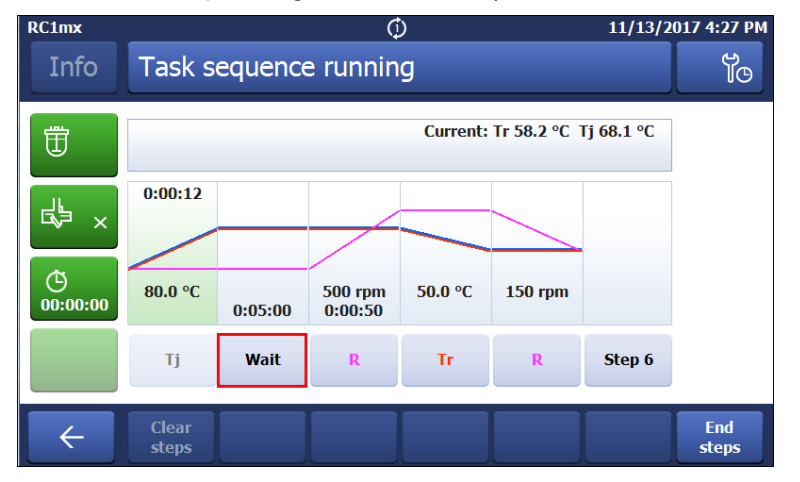

- 1 Tap on the step you want to change.
- 2 Select the correction task from the list.
- 3 Enter the correct parameters for your experiment.
- 4 Tap on **OK**.
- The edited step is shown in the **Task sequence**.

#### 5.5.3 End a task sequence

The task sequence is running.

| RC1mx          |                |         | Ģ                  | )        |              | 11/13/2    | 017 4:36 PM  |
|----------------|----------------|---------|--------------------|----------|--------------|------------|--------------|
| Info           | Task s         | equence | e runnin           | g        |              |            | jo           |
| Ū              |                |         |                    | Current: | Tr 50.0 °C 1 | rj 53.6 °C |              |
| <b>₽</b> ^     |                |         |                    | 0:02:39  |              |            |              |
| ()<br>00:00:00 | 80.0 °C        | 0:05:00 | 500 rpm<br>0:00:50 | 50.0 °C  | 150 rpm      |            |              |
|                | Tj             | Wait    | R                  | Tr       | R            | Step 6     |              |
| $\leftarrow$   | Clear<br>steps |         |                    |          |              |            | End<br>steps |

- Tap in the task sequence window on the End Steps button.
- ➡ The sequence will stop immediately.

| RC1mx          |                   |         |                    |          |            | 11/30/20   | 17 11:40 AM |
|----------------|-------------------|---------|--------------------|----------|------------|------------|-------------|
| Info           | Pre-program tasks |         |                    | Ĭo       |            |            |             |
| Ē              |                   |         |                    | Current: | Tr 67.6 °C | Tj 77.8 °C |             |
| <b>₽</b> ~     |                   |         |                    |          |            |            |             |
| ()<br>00:00:00 | 88.0 °C           | 0:05:00 | 500 rpm<br>0:00:50 | 50.0 °C  | 150 rpm    |            |             |
|                | Тј                | Wait    | R                  | Tr       | R          | Step 6     |             |
| ÷              | Clear<br>steps    |         |                    |          |            |            | Start       |

- You can reactivate the steps by pressing start or delete all steps by pressing clear steps.

## 5.6 Settings

### 5.6.1 Change network settings

This function may be needed if you want to connect the instrument to the software.

The DHCP allows to automatically integrate a device into an existing network without manual configuration. When the system is started, it obtains the IP address and the subnet mask from the DHCP server.

If a DHCP server is not available, the IP address and the subnet must be manually entered.

Note Instruct the person responsible for IT to make the following settings.

For further details on how to connect the device to the network, please also check the iControl Quick Install Guide (51710672)

- 1 Tap 险.
- 2 Tap on System Settings.
- 3 Tap on Network settings.
- 4 Select IP-Address to enter the IP-address manually. In case DHCP is enabled, a warning screen asks you to disable it.
- 5 Enter the IP-Address and confirm it with **OK**.
- 6 Select Subnet Mask and enter the subnet mask.
- 7 Confirm your entry with **OK**.

The following icons appear in the statusbar when the device is connected to applications or a data export is in progress.

| Icon     | Description                                                                                |
|----------|--------------------------------------------------------------------------------------------|
| <b>e</b> | Export of experiment currently executed. This icon represents an export through USB or LAN |
| ଚ        | iControl connection established                                                            |
| Ð        | iC Data Center connection established                                                      |

### **5.6.2** Change time settings

You can change different parameters:

- Date and time
- Time zone
- Date format
- Time format

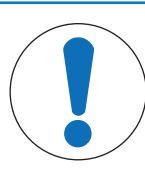

## NOTICE

### Changing time settings

Changing the Time zone or Date and Time can lead to loss of experiment data. A warning on the touchscreen will appear.

- Make sure you have exported your experiment data.

#### 1 Tap 📂.

#### 2 Tap on System settings.

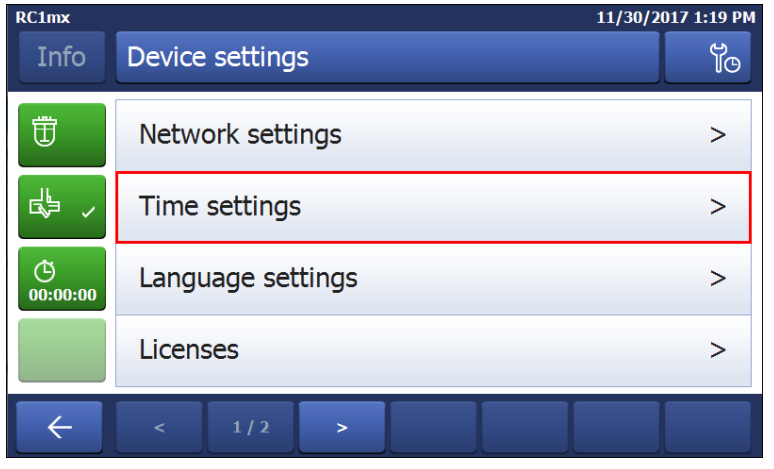

#### 3 Tap Time settings.

4 Select the time setting you want to change.

NOTICE

#### 5.6.2.1 Change date and time

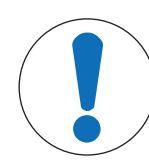

#### Changing time settings

Changing the Time zone or Date and Time can lead to loss of experiment data. A warning on the touchscreen will appear.

- Make sure you have exported your experiment data.

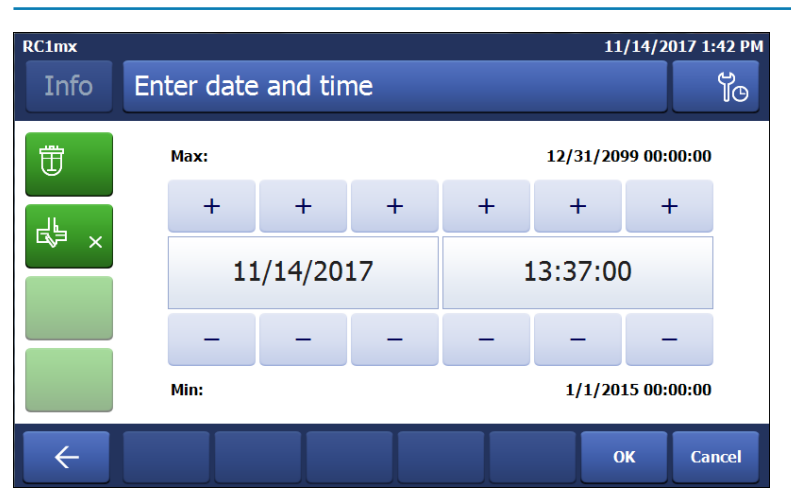

- 1 Tap on Date and time.
- 2 You can change the values by tapping on the plus and minus buttons.
- 3 Tap **OK**.
- 4 Tap **Apply** if you have saved your data.

#### 5.6.2.2 Change time zone

Tap on Time zone.

RCImx

Info

Select time zone

Image: Constraint of the select time zone

Image: Constraint of the select time zone

Image: Constraint of the select time zone

Image: Constraint of the select time zone

Image: Constraint of the select time zone

Image: Constraint of the select time zone

Image: Constraint of the select time zone

Image: Constraint of the select time zone

Image: Constraint of the select time zone

Image: Constraint of the select time zone

Image: Constraint of the select time zone

Image: Constraint of the select time zone

Image: Constraint of the select time zone

Image: Constraint of the select time zone

Image: Constraint of the select time zone

Image: Constraint of the select time zone

Image: Constraint of the select time zone

Image: Constraint of the select time zone

Image: Constraint of the select time zone

Image: Constraint of the select time zone

Image: Constraint of the select time zone

Image: Constraint of the select time zone

Image: Constraint of the select time zone

Image: Constraint of the select time zone

Image: Constraint of the select time zone

Image: Constraint of the select time zone

Image: Constraint of the select time zone

Image: Constraint of the select time zone

Image: Constraint of the select time zone

Image: Constraint of the select time zone

Image: Constraint of the select time zone
</

2 Select the time zone you are in. You can go through the pages by tapping the arrow button.

3 Tap Apply.

#### 5.6.2.3 Change date format

1 Tap on Date format.

| RC1mx | 11/14/2            | 017 1:37 PM |
|-------|--------------------|-------------|
| Info  | Select date format | <b>J</b> O  |
| Ē     | 11/14/2017         |             |
| k ∛   | 14.11.2017         |             |
|       | 2017-11-14         |             |
|       |                    |             |
| ÷     |                    | Cancel      |

- 2 Choose one of the formats.
- 3 Tap **Apply**.
- → The date format is changed. This change has no influence on the data storage.

#### 5.6.2.4 Change time format

1 Tap on **Time format** to toggle between the English version with AM/PM or the standard version with just the numbers.

2 If you change the Time format, the display of Date and Time will be updated accordingly.

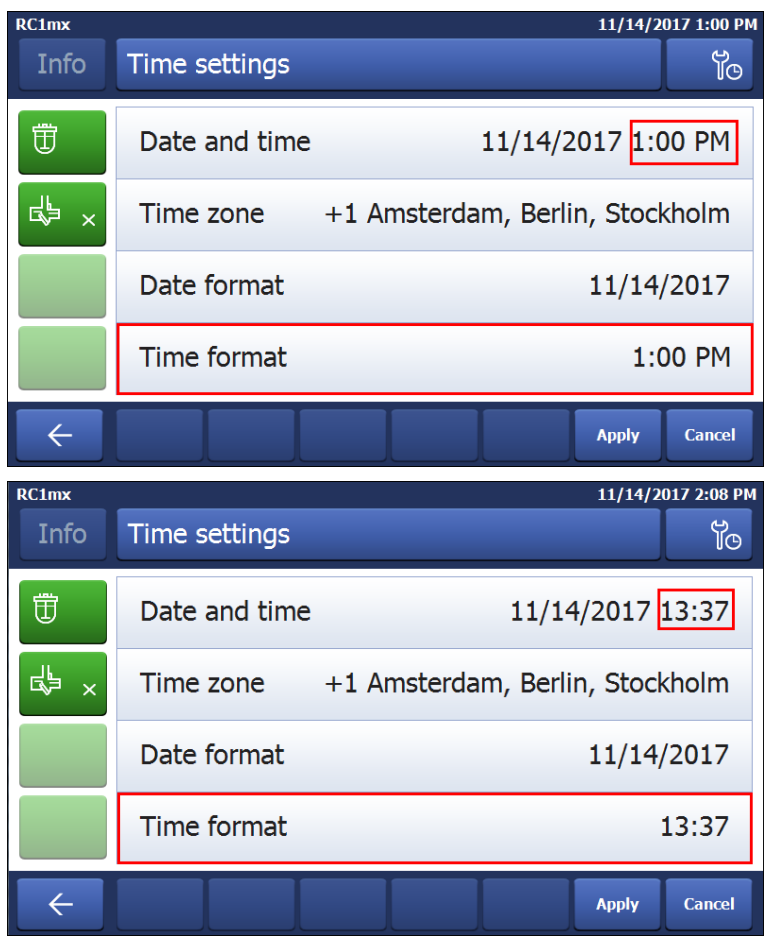

## 5.6.3 Change language

- 1 Tap 脑.
- 2 Tap on **System settings**.

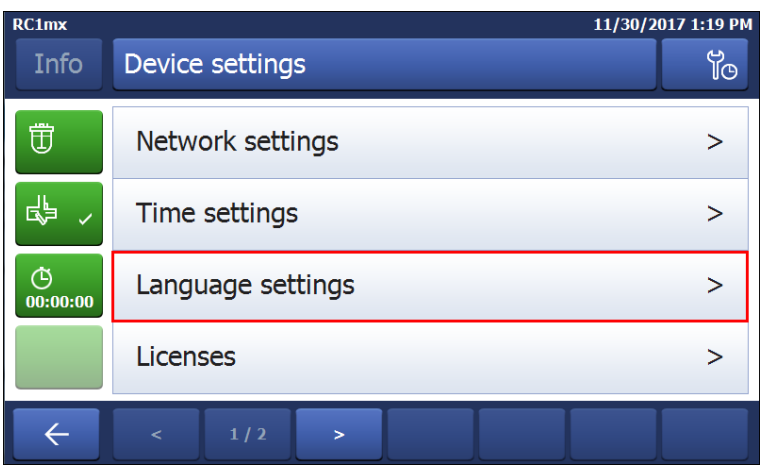

#### 3 Tap Language settings.

| RC1mx |                   | 11/14/2017 2:36 PM |
|-------|-------------------|--------------------|
| Info  | Language settings | oľ                 |
| Ē     | Language          | English            |
| k ×   | Keyboard          | QWERTY             |
|       |                   |                    |
| ÷     |                   |                    |

4 Tap Language.

| RC1mx                                                                                            |                 | 11/14/2017 2:49 PM |
|--------------------------------------------------------------------------------------------------|-----------------|--------------------|
| Info                                                                                             | Select language | ťo                 |
| Ē                                                                                                | 中文              | English            |
| k<br>S<br>S<br>S<br>S<br>S<br>S<br>S<br>S<br>S<br>S<br>S<br>S<br>S<br>S<br>S<br>S<br>S<br>S<br>S | Français        | Deutsch            |
|                                                                                                  | 日本語             | Español            |
|                                                                                                  |                 |                    |
| ÷                                                                                                |                 | Cancel             |

- 5 Select the desired language. The following languages are available:
- English
- German
- Spanish
- French
- Japanese
- Chinese

## 5.6.4 Change keyboard layout

#### 1 Tap 险.

2 Tap on System settings.

| RC1mx                        | 11/30/201         | 7 1:19 PM |  |
|------------------------------|-------------------|-----------|--|
| Info                         | Device settings   | ц         |  |
| Ē                            | Network settings  | >         |  |
| G₽ ~                         | Time settings     | >         |  |
| ( <sup>1</sup> )<br>00:00:00 | Language settings |           |  |
|                              | Licenses          | >         |  |
| ÷                            | < 1/2 >           |           |  |

3 Tap Language settings.

#### 4 Tap on **Keyboard**.

| RC1mx | 11/_                   | 14/2017 3:38 PM |
|-------|------------------------|-----------------|
| Info  | Select keyboard layout | Ϋo              |
| Ē     | QWERTY                 |                 |
| d ×   | QWERTZ                 |                 |
|       | AZERTY                 |                 |
|       |                        |                 |
| ÷     |                        | Cancel          |

- 5 Choose one of the three layouts.
- ➡ The setting is automatically applied.

#### 5.6.5 Activating licenses

You can activate licenses on the touchscreen under the system settings. The following types are available:

- HFCal
- QuickCal
- RTCal

To activate a licence proceed as follows:

- 1 Tap on 🐞.
- 2 Tap on System settings.
- 3 Tap on Licenses.

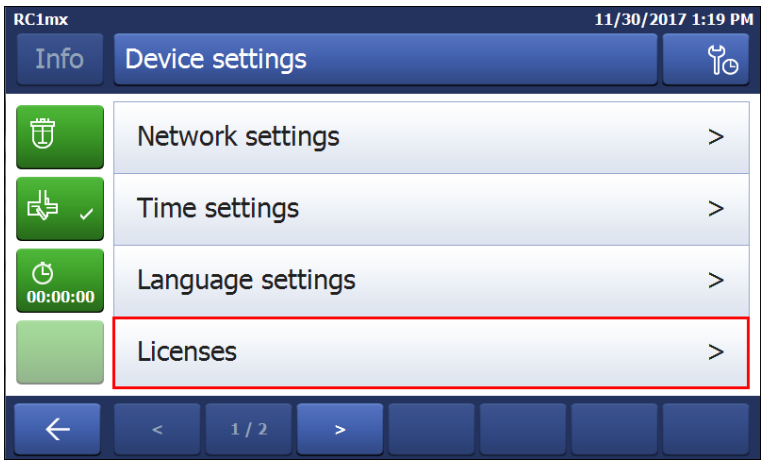

- 4 Tap on the type you want to activate.
- 5 The activation of the licenses has to be done via the Autochem comunity page.

#### 5.6.6 System information

- 1 Tap 🐞.
- 2 Tap on System settings.
- 3 Tap System Information.
- 4 The following information are displayed:
- Firmware version
- Serial number
- Machine ID

### 5.6.6.1 Export logfiles

Exporting log files can be necessary if a problem with the device occurs. This helps our support to evaluate the problem.

- An USB stick is inserted in the device.
- 1 Tap 脑.
- 2 Tap on System settings.
- 3 Tap System Information.
- 4 Tap the button **Export log files**.

## 5.7 Turn off Device

Proceed as follows to turn off the device:

- 1 Tap the Standby hardkey on the terminal. Check chapter [Operation Modes Page 20] to know the behavior of the standby mode.
- 2 Switch the device ON/OFF button to the OFF position.

## 6 Maintenance

## 6.1 Update Firmware

The latest firmware versions and instructions for installation are available on the following website: https://community.autochem.mt.com/?q=software

## 6.2 Checking the Reactor

To check the reactor vessel for possible damage (scratches and cracks), it must be empty, clean, dry and open. Small hairline cracks can be detected by refraction using an additional light source (focused, not dispersed light).

## 6.3 Unmount Reactor

Detailed instructions about unmounting a specific reactor are in the respective Operating Instructions.

## 6.4 Heat Transfer Oil

### 6.4.1 Check Oil Level

- 1 Check the oil level window.
- 2 The liquid level should be according to oil type.

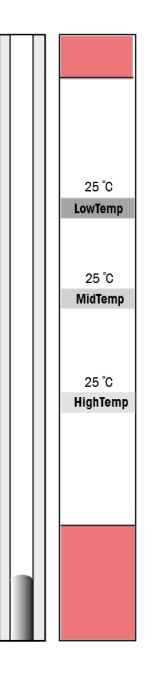

### 6.4.2 Adjust Oil Level

It could become necessary to adjust oil level for example with changes in reactor volumes:

Should you encounter repetitive low level alarm, check all the connections for leakage, should they all be sealed tight and the level ok, inform your local support.

- Larger reactors may need more oil so you have to add oil.
- Smaller reactors may need less oil so you have to drain oil.

#### Add oil

- Make sure device is turned off.
- 1 Connect the oil tank to the oil drain and open the stopcock on the oil connection.
- 2 Add oil until it has reached the correct level for the specified oil type.
- 3 Check the oil level window for the level.
- 4 Close the stopcock again and turn on device.

#### Drain oil

- Make sure the device is turned off.
- 1 Connect the oil tank to the oil drain and open the stopcock on the oil connection.
- 2 Drain oil until it has reached the correct level for the specified oil type.
- 3 Check the oil level window for the level.
- 4 Close the stopcock again and turn on device.

### 6.4.3 Exchange Oil

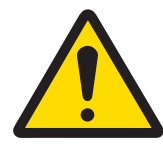

## 🗥 WARNING

#### Wrong oil type selected

- Select the oil type corresponding to that actually used in the RC1mx!
- Other oil types could lead to a malfunction of the safety system.

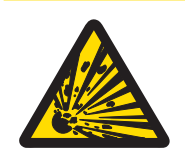

## 

#### Risk of explosion due to wrong heat transfer oil

The solubility of the antistatic additive and therefore the protection against electrostatic discharges cannot be guaranteed with the wrong heat transfer oil.

- Only use heat transfer oils specified by METTLER TOLEDO.

An oil exchange is required when:

- it is cloudy or discolored
- you change the oil type in order to work in a different temperature range.

Proceed as follows to perform an oil exchange:

- Make sure you have already mounted the reactor you want to use after the oil exchange.
- Make sure the heat transfer oil (Tj) has reached room temperature.
- Emergency button is released.
- 1 Switch off the RC1mx.
- 2 Connect the tubing to oil draining cock on the side of instrument.
- 3 Prepare an empty oil container with 10L volume.
- 4 Place it on lower level than the instrument so that oil can flow.
- 5 Open the oil drain stopcock.
- 6 Wait until the oil flow stops.
  - If necessary disassemble the reactor; remove all traces of oil from double jacket and reassemble the reactor.
- 7 Should you change the oil type you need to exchange the O-rings on the reactor connections.
- 8 Close the oil drain stopcock.
- 9 Connect the new oil to the oil drain stopcock and open it.
- 10 Place oil container on a higher level than the instrument.
- 11 Refill the device with the new heat transfer oil (9.5 liter oil and 250 mL antistatic additive) until the lower red marking is exceeded.
- 12 Slowly add the oil up to the correct marking.
- 13 Close the oil drain stopcock.
- 14 Use the oil type switch to choose the correct oil type.
- 15 Switch on the RC1mx.
  - When switching on the RC1mx the touchscreen will show a manipulation warning which you have to acknowledge or decline.
- 16 Allow the oil to circulate for approx. 5 minutes to check whether the oil level changes after switching on the pump due to trapped air bubbles.

- 17 Enter the appropriate value for Tj (HighTemp/MidTemp oil = 100 °C or LowTemp oil = 50 °C) on the touchscreen.
- 18 Let it run for about 10 minutes to drive off all air bubbles.

### 6.4.4 Check Antistatic Conditions

The electrostatic charging can be shown by a simple test with paper strips, which are repelled by an electrostatic charge. Perform this check at regular intervals to ensure safe operation.

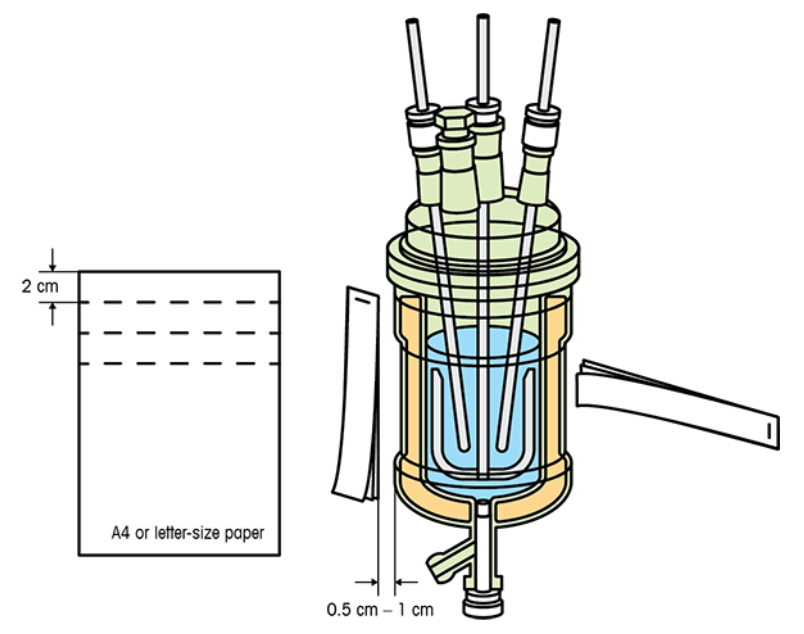

- 1 Cut out 3 paper strips 2 cm x 16 cm from a sheet of photocopy paper.
- 2 Staple the 3 strips together at one end.
- 3 Heat the reactor in the Tj mode to 50 °C and wait at least 30 minutes.
- 4 Remove the protective shield of the reactor.
- 5 Hold the paper strips at the stapled end vertically at a distance of 0.5 to 1.0 cm and at right angles to the outer wall of the reactor.
- If the loose paper ends fan out by more than 3 cm, the electrostatic charge is so large that more antistatic additive has to be added.

### 6.4.5 Restoring Antistatic Conditions

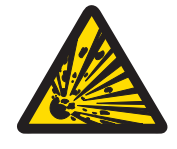

# 

Risk of explosion due to wrong heat transfer oil

The solubility of the antistatic additive and therefore the protection against electrostatic discharges cannot be guaranteed with the wrong heat transfer oil.

Only use heat transfer oils specified by METTLER TOLEDO.

If electrostatic charging occurs, you must add an additional 250 mL antistatic additive without changing the oil.

- 1 First empty about 2 liters of the heat transfer oil into the oil container and mix this quantity with 250 mL antistatic additive.
- 2 Add oil until the level corresponding to the oil type used is reached again.

## 6.5 Connecting Purge Gas

The installation procedure is the same for the Purge-1 Oil and the Purge-2 Electronic Cabinet.

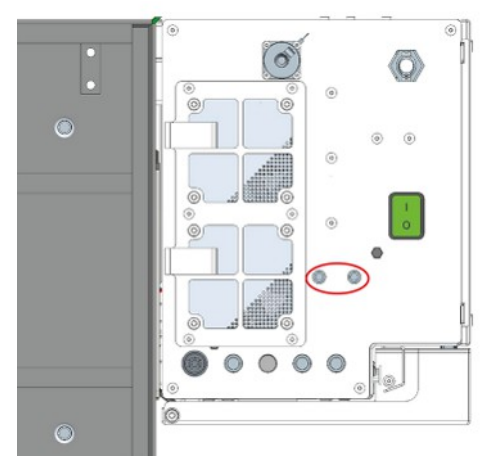

- 1 Attach an inert gas supply to the purge connections on the bottom of the electronics cabinet.
- 2 Use quick connect couplings to attach the tubes to the connections.
- 3 Fasten the tubes with hose clamps.
- 4 Use the rotameter to set the gas flow in the range of 15 % (for medium / low cooling rates up to -2.5 K/ min) to 25 % (for high cooling rates up to -4 K/min).

## 6.6 Check Purge Gas Flow

The rotameter only indicates the purge gas flow for the oil purge.

For the purge of the electronics cabinet we recommend a flow of: 200 mL/min

- 1 Check the rotameter on the front side of the device.
- 2 If the flow rates mentioned in [Connecting Purge Gas Page 60] are not achievable, check that all connections are correct.

### 6.7 Cleaning the Instrument

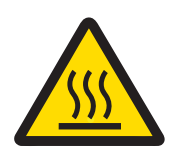

## 

#### Hot instrument parts

Touching hot parts of the instrument can result in burnings.

- Do not clean the instrument before all parts have reached room temperature.

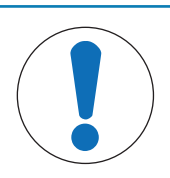

### NOTICE

#### Damage to the device due to incompatible cleaning agents

Inappropriate cleaning agents could damage the housing of the device.

- 1 Use the described cleaning agent.
- 2 Should you use other cleaning agents, ensure that they are compatible with the housing material.

The housing of the instrument is not watertight (i.e. splash proof). We therefore recommend that you clean it with a damp cloth using ethanol.

If you have questions about the compatibility of cleaning agents, contact your authorized METTLER TOLEDO dealer or service representative.

## 6.8 Exchange SD card

This maintenance act should only be done if advised by your support.

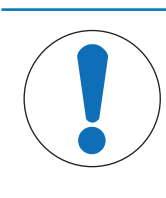

## NOTICE

### Using a non METTLER TOLEDO SD card

Using a different SD card than the one Mettler-Toledo GmbH provides can cause data loss or malfunction of the device.

- Only use the SD card (30317840) provided by METTLER TOLEDO.

- Device has to be switched off.
- 1 Open the door of the electronics cabinet.
- 2 Screw away the plate on the SD card slot.

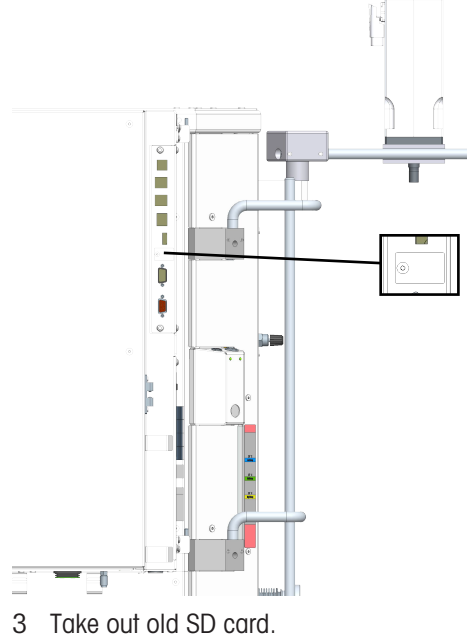

- 4 Put in new SD card.
- 5 Screw the plate back on the SD card slot.
- 6 Turn on device.

## 6.9 Disposal

In conformance with the European Directive 2012/19/EU on Waste Electrical and Electronic Equipment (WEEE) this device may not be disposed of in domestic waste. This also applies to countries outside the EU, per their specific requirements.

Please dispose of this product in accordance with local regulations at the collecting point specified for electrical and electronic equipment. If you have any questions, please contact the responsible authority or the distributor from which you purchased this device. Should this device be passed on to other parties, the content of this regulation must also be related.

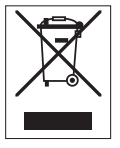

## 7 Accessories

Ask your local support for more detailed information of sellable accessories.

### Oil kits

| 30399947 | MidTemp oil kit                            |   |
|----------|--------------------------------------------|---|
| 71515    | MidTemp oil, 47V20 (5 kg)                  | 2 |
| 71514    | O-ring 32.93 x 3.53 mm, Viton (oil inlets) | 2 |
| 103298   | Antistatic-additive (4 pcs 250 mL)         | 1 |
| 30399946 | LowTemp oil kit                            |   |
| 51190295 | LowTemp oil (4 kg)                         | 3 |
| 51190302 | O-ring, reactor/therm.,FEP-O-SEAL, LowTemp | 2 |
| 103298   | Antistatic-additive (4 pcs 250 mL)         | 1 |
| 30400338 | HighTemp oil kit                           |   |
| 71569    | HighTemp Oil, 47V100 (4 kg)                | 2 |
| 51190299 | O-ring, react./thermostat, Kalrez, HiTemp  | 2 |
| 103298   | Antistatic-additive (4 pcs 250 mL)         | 1 |

Items from the oil kits can also be ordered individually.

#### Stirrer motors

| 30395120 | Standard Torque stirrer | 1 |
|----------|-------------------------|---|
| 30374081 | High Torque stirrer     | 1 |

#### Sensors and probes

| Check the reactor Operating Instructions for suitable Tr | Tr sensors              |  |
|----------------------------------------------------------|-------------------------|--|
| sensors                                                  | Different materials     |  |
|                                                          | Different forms         |  |
| Check the reactor Operating Instructions for suitable    | Calibration heaters     |  |
| Calibration heaters                                      | Different materials     |  |
|                                                          | Different heating power |  |
|                                                          | Different forms         |  |

#### Reactors

- Glass reactors
- Glass pressure reactors
- High pressure reactors

#### Software

Additional purchased software or upgrade licenses are sent out electronically by e-mail.

## 8 Technical Data

## 8.1 General

| RC1mx (Type H) | Line voltage                     | 350415 V 3N~                                                   |
|----------------|----------------------------------|----------------------------------------------------------------|
|                | Permissible voltage fluctuations | Check ambient conditions                                       |
|                | Input frequency                  | 50/60 Hz                                                       |
|                | Power consumption                | Max. 4800 W                                                    |
|                | System impedance                 | Zmax = 0.031 Ω                                                 |
|                | Fuses                            | <ul> <li>Motor + Heater: 4x T 10A H,<br/>500 V fuse</li> </ul> |
|                |                                  |                                                                |
| RC1mx (Type L) | Line voltage                     | 200240 V 3~                                                    |
|                | Permissible voltage fluctuations | Check ambient conditions                                       |
|                | Input frequency                  | 50/60 Hz                                                       |
|                | Power consumption                | Max. 4800 W                                                    |
|                | System impedance                 | Zmax = 0.031 Ω                                                 |
|                | Fuses                            | • Motor: 2x T 10A H, 500 V fuse                                |
|                |                                  | • Heater: 2x T 20A H, 500 V fuse                               |

#### Dimensions

RC1mx with Standard stirrer motor

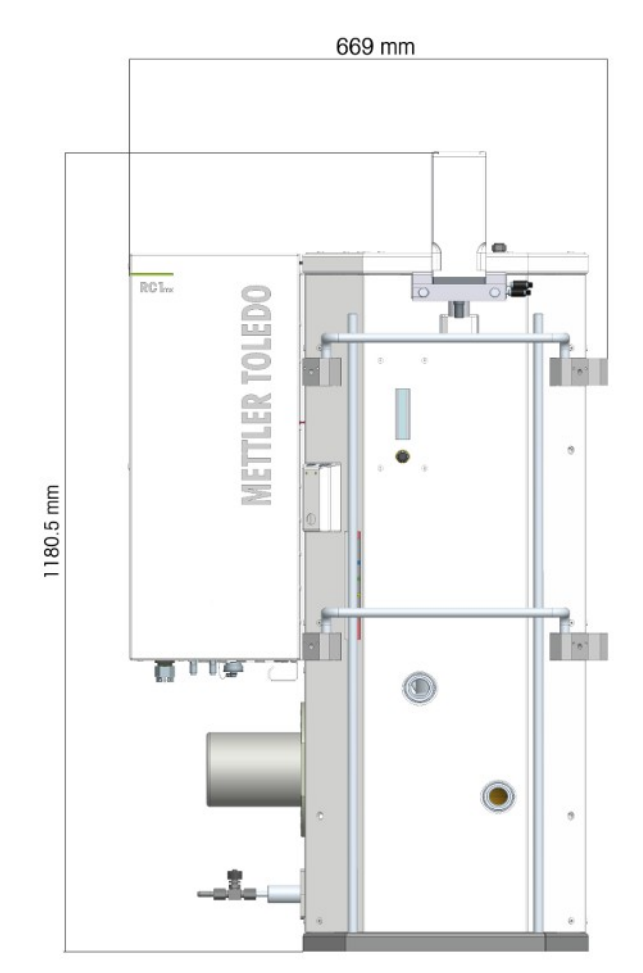

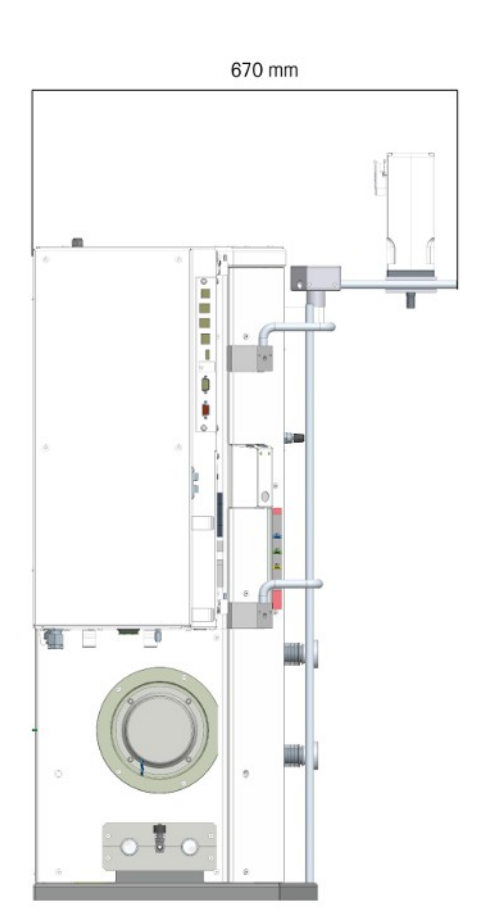

## RC1mx with high torque stirrer motor

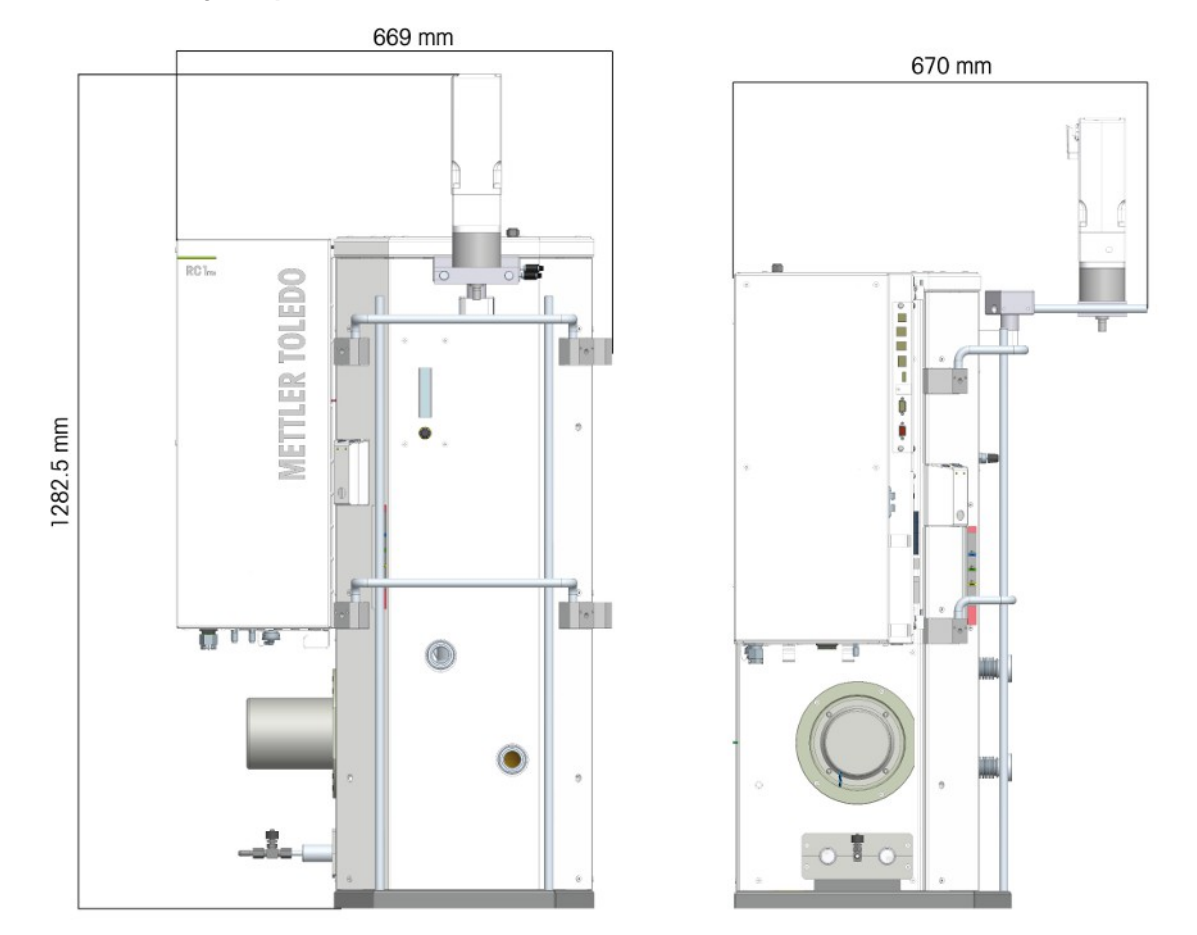

## Weight

170 kg

#### Materials

| Housing                          | Reactor Frame Holder: Aluminium, anodized             |
|----------------------------------|-------------------------------------------------------|
|                                  | Panels: Aluminium, powder coated                      |
|                                  | Frame: Steel, powder coated                           |
| Touchscreen                      | Crastin SO653 (PBT-GB20)                              |
| Protective cover for touchscreen | PET-A                                                 |
| Stirrer motor                    | Powder coated housing, anodized aluminum              |
| Stirrer motor support            | Flange: AlSi1MgMn Aluminium                           |
|                                  | Rods: Stainless Steel 1.4301 (X5CrNi18-10)            |
|                                  | Wing screws: Stainless Steel 1.4404 (X2CrNiMo17-12-2) |
| Flanges                          | Tube: Stainless Steel 1.4541 (X6CrNiTi18-10)          |
|                                  | Flange: Stainless Steel 1.4301 (X5CrNi18-10)          |
| Oil level window                 | PC                                                    |
| Electronics cabinet              | Housing: Steel powder coated 1.0330 (DC01)            |
|                                  | Mesh: Stainless Steel 1.4301 (X5CrNi18-10)            |
| Cover control valve              | PP                                                    |
| Cover cooling inlet              | PP                                                    |
| Coolant in/out connections       | Stainless Steel                                       |
| Spill Tray                       | Stainless Steel (X5CrNiMo18-10)                       |
| Connection for purge gas         | Brass (CW617N)                                        |
| Internal purge gas tubing        | PVC, PTFE                                             |
| Internal coolant line            | Copper                                                |

#### **Ambient conditions**

| Humidity                          | Max. relative humidity 80 % for temperatures up to 31 $^\circ\mathrm{C}$ decreasing linearly to 50 % relative humidity at 40 $^\circ\mathrm{C}$ |
|-----------------------------------|----------------------------------------------------------------------------------------------------|
| Altitude                          | Up to 2000 m                                                                                                    |
| Overvoltage category              | II                                                                                                    |
| Pollution degree                  | 2                                                                                                    |
| Ambient temperature               | 5 °C40 °C                                                                                                    |
| Usage                             | For indoor use only                                                                                                    |
| Mains supply voltage fluctuations | Up to $\pm$ 10 % of the nominal voltage                                                                                                    |

## 8.2 Thermostat

| LowTemp oil                                                  | Tj: -70 °C (with cryostat) to +80 °C                                             |
|--------------------------------------------------------------|----------------------------------------------------------------------------------|
| MidTemp oil                                                  | Tj: -50 (device limit) / -45 °C (oil viscosity limit) (with cryostat) to +230 °C |
| HighTemp oil                                                 | Tj: -5 °C (with cryostat) to +300 °C                                             |
| Max. permissible errors<br>valid for Pt100 sensor<br>Class A | 0,5 °C in the range of -20 to +100 °C<br>1,0 °C in the range of +100 to +200 °C  |
| Long-term stability                                          | ± 0,1 °C                                                                         |
| Data recording interval                                      | Every 2 seconds                                                                  |

## 8.3 Cooling

| Cooling medium | Water (unpolluted); otherwise install a filter |
|----------------|------------------------------------------------|
|                | Cryostat using:                                |
|                | Ethylene glycol                                |
|                | Ethanol                                        |
|                | Silicone oil                                   |
| Flowrate       | 10 L/min                                       |

## 8.4 Purge gas

| Minimum flow       | 80 mL/min                               |
|--------------------|-----------------------------------------|
| Temperature range  | Below room temperature and above 180 °C |
| Purge medium       | Inert gas                               |
| Max inlet pressure | 0.5 bar                                 |

## 8.5 Stirrer

## Standard torque stirrer

| Speed            | 12500 rpm (depending on stirrer type and viscosity of the reaction mass), consult the reactor manuals for suitable stirrers and stirrer speed. |
|------------------|----------------------------------------------------------------------------------------------------|
| Operating        | Control to constant value or ramp                                                                                                    |
| Types (Material) | Anchor (glass/metal), pitched-blade (glass/metal), gassing stirrer (glass),<br>Paravisc® stirrer (metal)                                       |
| Torque           | Max. 1 Nm                                                                                                    |

#### High torque stirrer

| Speed     | 1625 rpm (depending on stirrer type and viscosity of the reaction mass), consult the reactor manuals for suitable stirrers and stirrer speed. |
|-----------|----------------------------------------------------------------------------------------------------|
| Operating | Control to constant value or ramp                                                                                                    |

| Types (Material) | Anchor (glass/metal), pitched-blade (glass/metal), gassing stirrer (glass),<br>Paravisc® stirrer (metal) |
|------------------|----------------------------------------------------------------------------------------------------|
| Torque           | Max. 4 Nm                                                                                                |

## 8.6 Connections

| All electrical connections | Not limited energy                                                |
|----------------------------|-------------------------------------------------------------------|
| HDMI                       | Only compatible with METTLER TOLEDO terminal                      |
| USB                        | Support of USB 2.0                                                |
| Cable length               | Limited to 3 m for RS232, USB, CAN, DC 24 V outputs, safety relay |

### Safety relay

| Safety relay (passive) | 30 VDC / 1 A |
|------------------------|--------------|
| max.                   |              |

#### Output DC 24 V 1+2 and safety relay (active)

| Max. current | $1 \text{ A} = I_{\text{DC1}} + I_{\text{DC2}} + I_{\text{SR}}$ |
|--------------|-----------------------------------------------------------------|
| Nom. voltage | 24 V                                                            |

## 8.7 Heating/Cooling curves

This curves are an example of the cooling and heating capacities with a 2 Liter glass reactor. The curves can vary depending on the reactor and the fill height.

In these experiments a AP01-2 reactor was used together with Huber Unistat 905.

#### Curve 1: Maximum heating and cooling rate with 1 L water in Tr mode

Tset 25 °C  $\rightarrow$  95 °C  $\rightarrow$  25 °C, 150 rpm

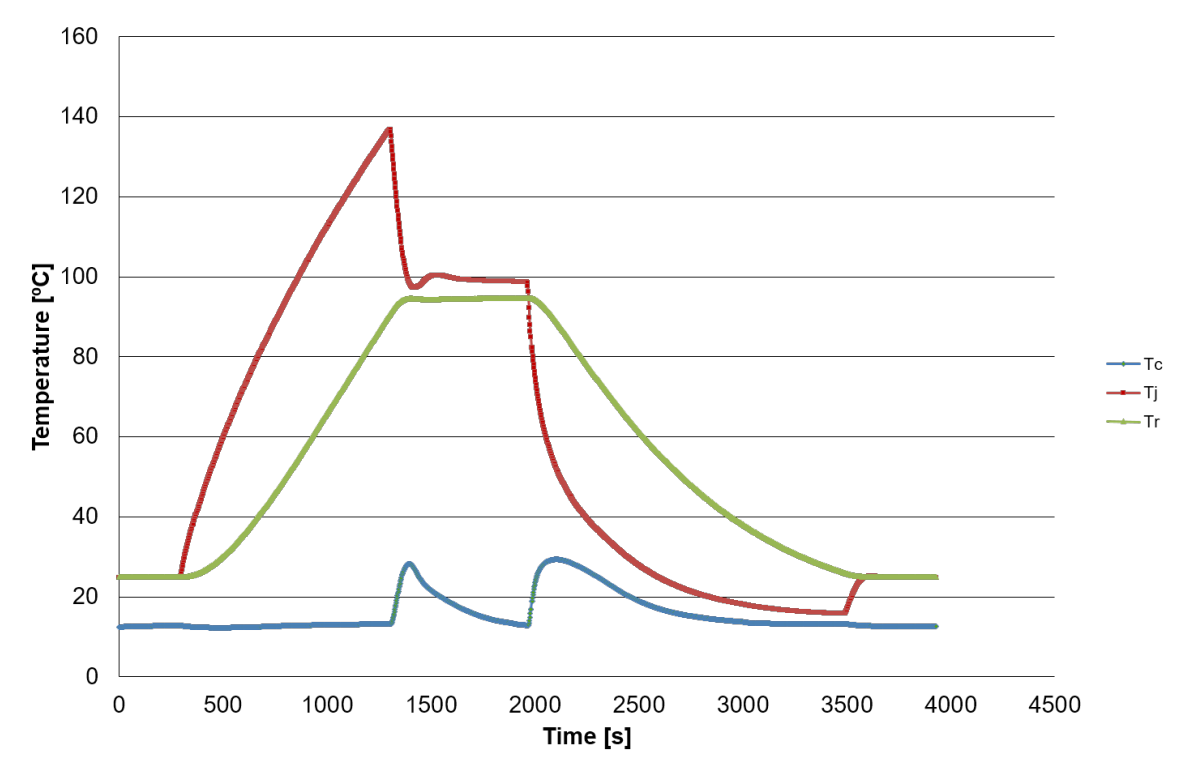

#### Curve 2: Maximum heating and cooling rate with 2 L water in Tr mode

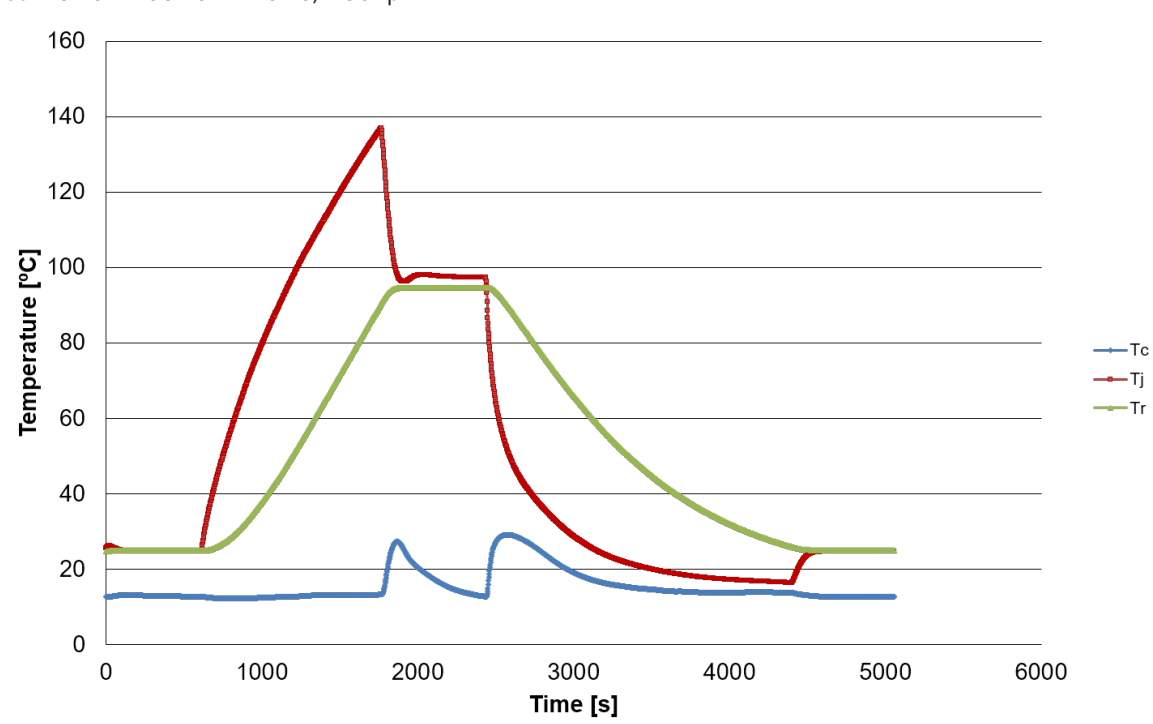

Tset 25 °C  $\rightarrow$  95 °C  $\rightarrow$  25 °C, 150 rpm

Curve 3: Emergency cooling with Midtemp oil

Tset 25°C  $\rightarrow$  150 °C  $\rightarrow$  lowest possible temperature, 150 rpm

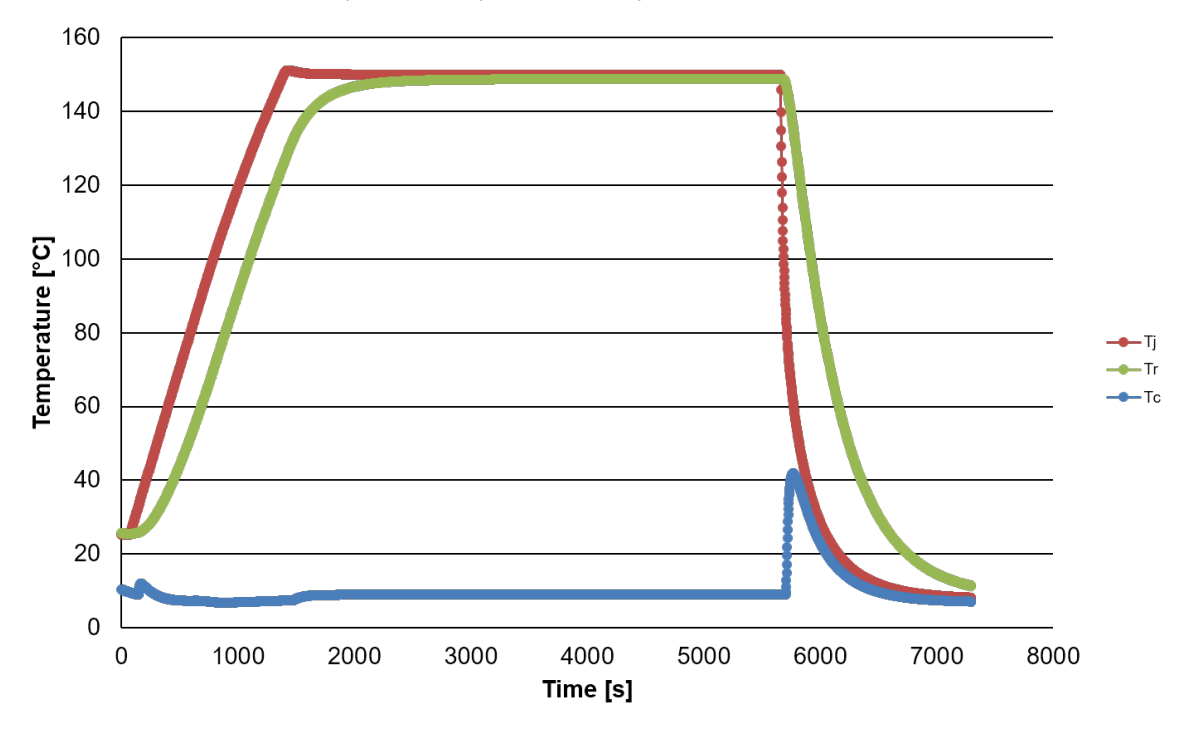

To protect your product's future:

METTLER TOLEDO Service assures the quality, measuring accuracy and preservation of value of this product for years to come.

Please request full details about our attractive terms of service.

www.mt.com/Autochem

For more information

Mettler-Toledo GmbH Im Langacher 44 8606 Greifensee, Switzerland www.mt.com/contact

Subject to technical changes. © Mettler-Toledo GmbH 12/2021 30357684B

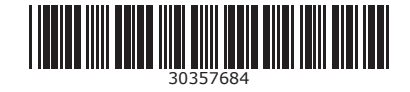